# クリエイティブなデータの管理

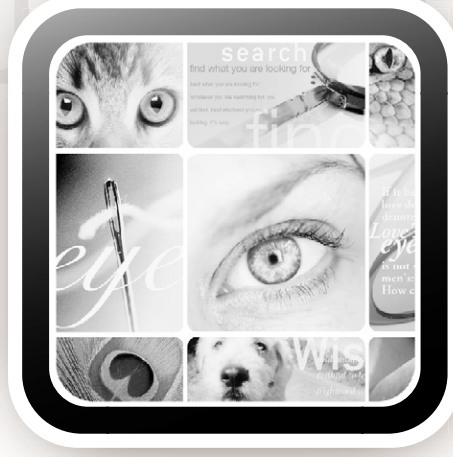

# Extensis Portfolio NetPublish

# ユーザーガイド

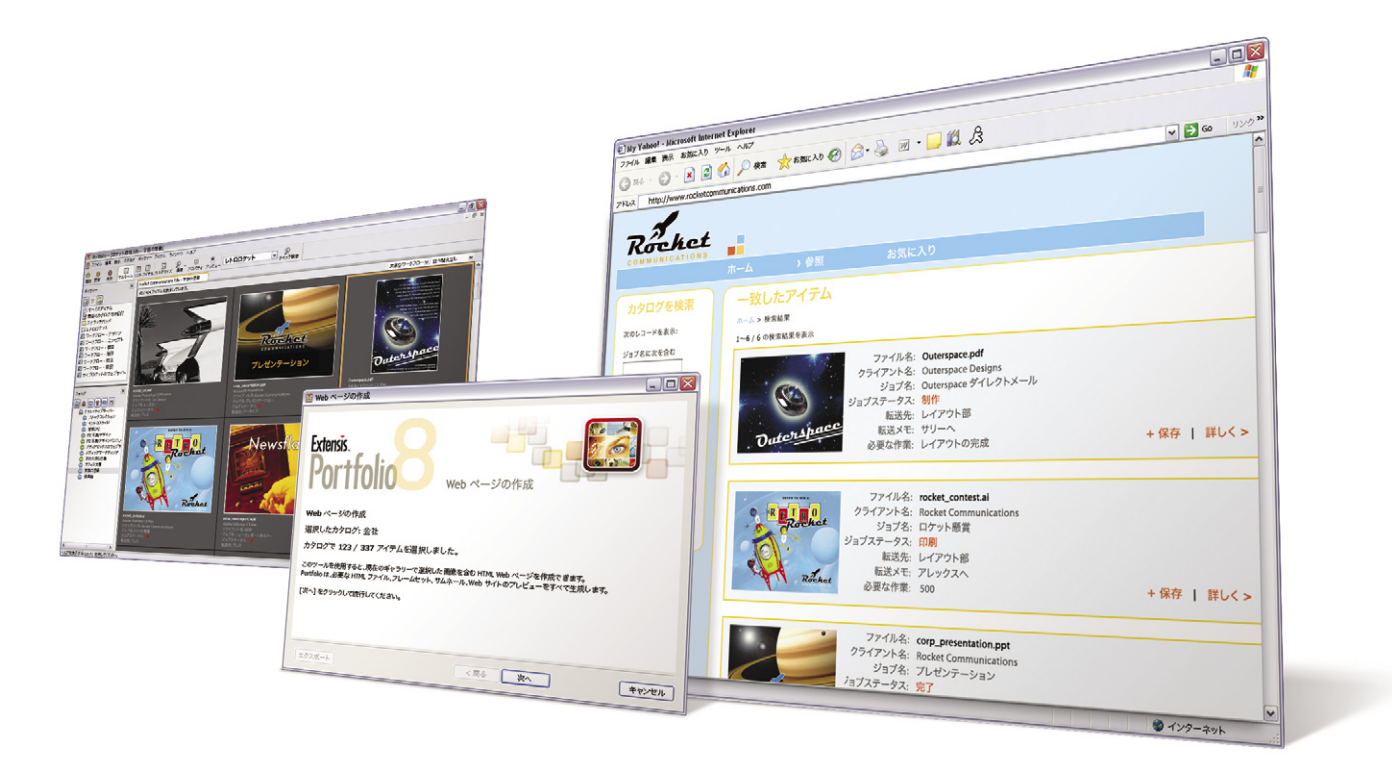

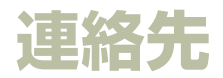

#### Extensis

1800 SW First Avenue, Suite 500 Portland, OR 97201 USA 電話: +1 (503) 274-2020 FAX: +1 (503) 274-0530 インターネット: *http://www.extensis.com* 

### **Extensis Europe**

First Floor, Century House The Lakes Northampton NN4 7SJ United Kingdom 電話: +44(0)1604 636 300 FAX: +44 (0)1604 636 366 電子メール: info@extensis.co.uk

©2005 Extensis, a division of Celartem, Inc. 本書ならびに本書に記載されてい るソフトウェアは著作権保護の対象であり、無断複写・複製・転載が禁止され ています。本書または本書に記載されているソフトウェアの全部または一部を、 Extensis の書面による承諾なしに複製することはできません。ただし、ソフトウェ アの通常の利用やソフトウェアのバックアップ作成は除きます。この例外であっ ても他者に対する複製は許可されません。登録済みおよび申請中の米国特許に 基づいてライセンス化されています。

Extensis は Extensis の 商 標 で す。Extensis の ロ ゴ、Extensis Library, Font Reserve, Font Reserve Server, Font Vault, Font Sense, Portfolio, Portfolio Server, Portfolio NetPublish, NetPublish, Suitcase, Suitcase Server は Extensis の 商 標 で す。Celartem, Celartem, Inc., Celartem の ロ ゴ、 PixelLive, PixelSafe は Celartem, Inc. の商標です。Adobe, Acrobat, Illustrator, Photoshop, PostScript は Adobe Systems, Incorporated の商 標 で す。Apple, Apple Script, FontSync, Macintosh, Mac OS 9, Mac OS X, PowerPC, QuickDraw は Apple Computer, Inc. の 登 録 商 標 で す。Microsoft, Internet Explorer, Windows, Windows XP, Windows 2000, Windows NT, Windows ME, Windows 98 は Microsoft Corporation の登録商標です。その他すべての商標は 各社が所有しています。

# 株式会社セラーテムテクノロジー

電子メール: sales\_ap@celartem.com http://www.celartem.com/jp/

# プレスに関するお問い合わせ

電話: (503) 274-2020 x129 電子メール: press@extensis.com

# カスタマーサービス

インターネット <u>|</u>: *http://www.extensis.com/customerservice/* 電話: (800) 796-9798

# テクニカルサポート

インターネット: http://www.extensis.com/support/

# マニュアルに関するご意見

インターネット: http://www.extensis.com/helpfeedback/

本製品の一部では、さまざまなオープンソースプロジェクトで開発されたソフト ウェアコンボーネントを使用しています。そうしたコンボーネントのソースコー ドのライセンスおよび使用可能性については、本製品に付属する著作権表示ファ イルである LICENSES.TXT に示されています。ソフトウェアコンボーネントの 利用に関する情報については、該当するライセンスを参照してください。

Extensis は、製品の購入日より30日間、通常の使用状況において、ソフトウェ アが記録されているディスクに材質上および製造上の欠陥が無いことを保証しま す。製品を Extensis から直接購入し、30日以内に障害が発生した場合、ディス クを Extensis に返送いただければ交換いたします。交換用に送付されたすべて の製品は、交換の前に Extensis で登録する必要があります。販売店から購入し た Extensis 製品は販売店によって保証され、販売店の返品規定の対象となりま す。この保証は交換に限定され、その他の損害を含みません。その他の損害には、 利益の損失、特殊な要求、付随的な要求、その他の同様の要求などがありますが、 これらに限定されるものではありません。本ソフトウェアは、「現状のまま」」提 供されます。上記の明示的な保証を除き、Extensisは、同梱のソフトウェアの品質、 性能、商品性、または特定目的の適合性に関して、明示的または嘻黙的を問わず 他のいかなる保証もいたしません。

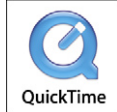

iii

# 目次

| Portfolio NetPublish の紹介 |                 |
|--------------------------|-----------------|
| Portfolio NetPublish によう | こそ1             |
| システムとソフトウェアの             | 必要条件1           |
| 技術サポート                   | 2               |
| 本書の内容                    | 2               |
| インストール                   | 3               |
| NetPublish Assistant     | 7               |
| カタログ選択ステップ               |                 |
| 開始ステップ                   | 8               |
| 基本設定ステップ                 |                 |
| 検索ステップ                   | 11              |
| 検索結果ステップ                 |                 |
| 詳細情報ステップ                 |                 |
| コレクションステップ               |                 |
| サイトの公開ステップ               |                 |
| NetPublish ファイルの場所       | 21              |
| NetPublish の設定           |                 |
| NetPublish Server の管理    |                 |
| NetPublish サイトの設定        |                 |
| カスタムサイトの作成               |                 |
| テンプレートの変更                |                 |
| JavaScript API           |                 |
| Mozilla JavaScript オブジョ  | ニクト42           |
| NetPublish のコマンド         |                 |
| NetPublish のカスケーディ       | ングスタイルシート (CSS) |
| 索引                       |                 |
|                          |                 |

ユーザーガイド | Portfolio NetPublish

iv

# Portfolio NetPublish の紹介

# Portfolio NetPublish にようこそ

Portfolio NetPublish (ポートフォリオ ネットパブリッシュ) は、Portfolio のカタログとしてファイルをインターネットに パブリッシュ (配信、公開) するための簡単なツールです。 NetPublishを使えば、複数のユーザーがインターネットを 介してファイルにアクセスしたり、必要に応じて、選択した ファイルを集めてダウンロードしたりすることができます。

Web 開発者や JavaScript プログラマ以外の方のために、 NetPublish には、Portfolio のカタログから動的な Web サイ トを手順に従って作成できる便利なアシスタントが組み込ま れています。プロがデザインしたテンプレートを使って、専 門的なサイトを作ることができます。柔軟性も高く、ソース ファイルを直接編集し、具体的なニーズに合わせて各ページ をカスタマイズすることもできます。

サイトをさらに細かく制御する必要がある場合に備え、本 書には、サイトの作成や変更に必要な JavaScript および Portfolio 固有のコマンドがよく分かる詳細な API も入って います。NetPublish は、業界標準の Mozilla サーバーサイド JavaScript Web 公開エンジンに Portfolio 固有の機能一式を 加えて拡張したものです。JavaScript の知識を活用して、専 用のカスタムサイトを変更および作成することができます。

Portfolio NetPublish は、初心者はもちろん、Web サイト制 作のプロのニーズも満たす、豊富な機能と柔軟性を兼ね備え ています。

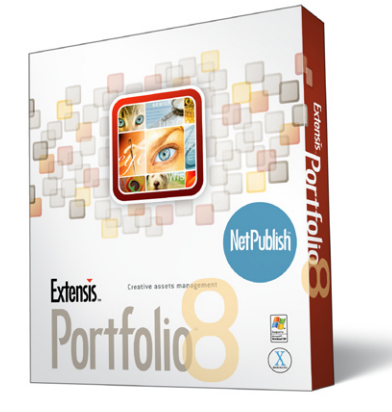

# システムとソフトウェアの必要条件

Portfolio NetPublish Server(ポートフォリオ ネットパブリッ シュ サーバー)をインストールおよび使用する場合は、次 の要件を満たしている必要があります。

#### Windows

- Windows XP Pro、Windows 2000 Server、または Windows Server 2003
- Pentium 1GHz(2GHz 以上推奨)
- 256 MB 以上のシステム RAM(512 MB 以上推奨)
- 50 MB 以上のハードディスク空き容量。NetPublish で 作成したサイトとキャッシュファイルを保管する場合は、 さらに容量が必要です。
- Microsoft Internet Information Services (IIS) バージョン5以上
- Internet Explorer 6 以上、Mozilla Firefox 1.0.4 以上

.

Macintosh

2

- Mac OS<sup>®</sup> X 10.3 または Mac OS X Server 10.3 以上
- Apple Macintosh<sup>®</sup> G4、G5、または Xserve
- 256 MB のシステム RAM (512 MB 以上推奨)
- 50MB 以上のハードディスク空き容量。
   注:NetPublish で作成したサイトとキャッシュファイル を保管する場合は、さらに容量が必要です。
- Apache 1.3 (デフォルトでインストールされているもの)
- Internet Explorer 5.2.3 以上、Mozilla Firefox 1.0.4 以上、 Safari 1.3 以上

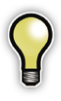

Portfolio NetPublish クライアントソフトウェアは Portfolio クライアントと一緒に自動的にインストール されます。クライアントのインストール手順とシステ ム要件については、『Portfolio ユーザーガイド』を参 照してください。

# 技術サポート

詳細は、登録はがきをご覧ください。

\*サポートを受けるには、ユーザー登録が必要になります。

# 本書の内容

本書では、Portfolio NetPublish Windows 版および Macintosh 版について説明します。キーボードショートカッ トの説明で、「コマンド」は、Macintosh の **#** キーに相当し ます。

メニュー選択は、「メニュー」>「メニュー項目」というよう に表されています。

具体的な Portfolio NetPublish 機能の最新情報については、 次の文書を参照してください。

- お読みくださいファイルー Portfolio NetPublish フォル ダ上のこのテキストファイルに最新情報が収められてい ます。
- ホワイトペーパーなどの情報については、Extensis 社 Web サイトの Portfolio ページを参照してください。 http://www.extensis.co.jp

3

# インストール

#### Portfolio NetPublish のインストール

インストールしないように指定しない限り、Portfolio NetPublish は、Portfolio クライアントのインストール時に 自動的にインストールされます。

### Portfolio NetPublish Server のインストール

Portfolio クライアントをインストールするほかに、Web サー バーに Portfolio NetPublish Server もインストールする必要 があります。NetPublish Server のインストーラを実行する 前に、まずサーバー環境を正しくセットアップしておくてく ださい。

 Windows サーバー環境では、Microsoft IIS がインストー ルされていなければなりません。インストール手順につ いては、Windowsのマニュアルおよびヘルプファイルを 確認してください。

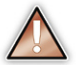

上級ユーザー:標準以外(ポート80以外)のIIS ポート を指定する場合は、server.properties ファイルに新しいパ ラメータを追加する必要があります。テキストエディタ を使って、パラメータ general.wwwPort=XXXX を追加 します(ここで、XXXX は新しいボートです)。このファ イルの場所は次のとおりです。C:¥Program Files¥ Extensis¥Portfolio NetPublishServer¥Webroot ¥app

 Macintosh サーバー環境では、Apache 1.3 がインストー ルされていなければなりません。これは、デフォルトで オペレーティングシステムと一緒に自動的にインストー ルされているはずです。

#### NetPublish Server をインストールするには

1. インストーラをダブルクリックして起動します。

インストーラの開始ステップからナビゲートします。エンドユーザーライセンスを受諾し、インストールする場所を選択します。

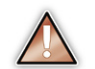

正しく機能させるには、Portfolio NetPublish をデフォ ルトの場所にインストールする必要があります。

3. Windows の場合は「完了」、Mac では「終了」をクリッ クします。

#### Macintosh サーバー環境で Web 共有を有効にするには

- 1.「システム環境設定」パネルを開きます。
- 2.「共有」を選択します。
- 3. リストから「パーソナル Web 共有」を選択して、「開始」 をクリックします。
- 4. システム環境設定を終了します。

Macintosh サーバー環境で NetPublish ランチャを使用し て NetPublish Server を起動するには

- 「アプリケーション」、「Portfolio NetPublish Server」、 「WebRoot」、「app」の順にナビゲートします。
- 2. NetPublish ランチャをダブルクリックして実行します。
- 3.「開始」をクリックして、NetPublish Server を起動します。

4

IIS World Wide Web Publishing のサービスを再起動する には

「スタート」、「コントロールパネル」、「管理ツール」、「サービス」の順にクリックし、Windows Services マネージャを開きます。

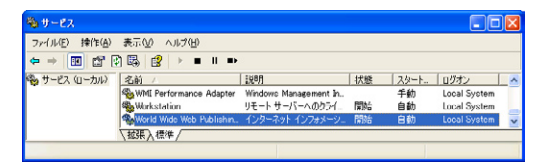

 World Wide Web Publishing Service」をクリックして 選択し、「アクション」、「再起動」の順にクリックします。

NetPublish Server は Windows のサービスとしてインストー ルされます。サーバーに、ネットワーク共有のサイト、テン プレート、ファイル、およびカタログへのアクセス権を付与 する必要がある場合は、サービスのログオン権限を設定する 必要があります。ログオン情報を入力しない場合、サーバー にはローカルファイルへのアクセス権のみが付与されます。

#### NetPublish サービスのログオン情報を入力するには

1. Windows Services マネージャを開きます。

「スタート」、「コントロールパネル」、「管理ツール」、「サー ビス」の順にクリックします。

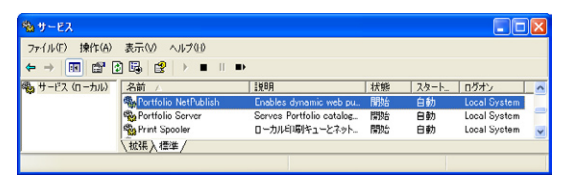

リスト内の「Portfolio NetPublish」をダブルクリックしてプロパティのダイアログボックスを開きます。

コンジョンを選択し、「アカウント」オプションを選択します。

| ログオン・                                                                                                    |                      |                                    |
|----------------------------------------------------------------------------------------------------|----------------------|------------------------------------|
| ○ローカル システム アカウ<br>□ デスクトップとの対象                                                                                                    | シトロ<br>(をサービスに)許可(他) |                                    |
| ⑦ アカウント(①):                                                                                                    | mydomain¥myusername  | 参照(B)                              |
| パスワード(型):                                                                                                    | *****                |                                    |
| パスワードの<br>確認入力(の)                                                                                                    | *****                |                                    |
| and the second second s |                      |                                    |
| 以下のハードウェア ブロファ                                                                                                    | イルに対しこのサービスを有効または    | 無効にできます(^)。                        |
| 以下のハードウェア ブロファ<br>ハードウェア ブロファイル<br>Protile 1                                                                                                    | イルに対しこのサービスを有効はたは    | 無効にできます(\):<br>サービス<br>本計          |
| よしたのハードウェア プロファ<br>ハードウェア プロファイル<br>Profile 1                                                                                                    | イルに対しこのサービスを有効または    | 無効にできます( <u>)</u> /・<br>サービス<br>有効 |

- NetPublish Serverのログオン情報を入力し、「OK」をク リックして設定を有効にします。必要に応じて、「参照」 ボタンを使ってログオン情報を探します。
- 5.「OK」をクリックして新しい設定を有効にします。
- Windows Services マネージャで、Portfolio NetPublish サービスが選択されている状態で「アクション」、「再起動」 の順にクリックしてサービスを再起動します。

Portfolio NetPublish

#### NetPublish Server の追加

Portfolio クライアントから Web サイトを作成するには、事前にクライアントのサーバーリストに NetPublish Server を 追加しておく必要があります。

#### NetPublish Server を追加するには

- 1. Portfolio クライアントを起動します。
- 2.「ファイル」>「NetPublish の設定」を選択します。
- 3. 「NetPublish の設定」ダイアログボックスで、「サーバー の追加」をクリックします。

| <ul> <li>完了</li> <li>管理</li> <li>サーバーを追加</li> <li>サーバーを削除</li> <li>サーバーを編集</li> </ul> |
|---------------------------------------------------------------------------------------|
|                                                                                       |

4. ダイアログボックスにサイト名と IP アドレスを入力します。

静的な IP アドレスに依存したくない場合は、IP アドレス のボックスに DNS 名または WINS 名を入力し、サーバー 名には任意の名前を設定します。

| NetPublish サー | 5-の追加 🛛 🔀       |
|---------------|-----------------|
| サーバー名         | 新しいサーバー         |
| IP アドレス       | 255.255.255.255 |
|               | OK キャンセル        |
|               | ОК <i>キャンセル</i> |

5.「**OK**」をクリックします。

# NetPublish Server のシリアル番号の登録

NetPublish Server を完全に利用するには、シリアル番号 を正しく入力する必要があります。シリアル番号はエン コードされて、ライセンスが付与されている同時接続数が NetPublish Server に自動的に伝えられます。

#### NetPublish Server にシリアル番号を登録するには

- 1. Portfolio クライアントを起動します。
- 2. NetPublish Server を追加します(すでに追加している場合は必要ありません)。
- 3.「ファイル」>「NetPublish の設定」を選択します。
- 4. サーバーをクリックしてハイライトします。
- 5.「設定(管理)」をクリックします。

| バスワードの変                                                               | 更                                           | ログファイル                            |
|-----------------------------------------------------------------------|---------------------------------------------|-----------------------------------|
| NetPublish                                                            | 管理者                                         | ログを表示                             |
| ( <b>#1</b> + 0                                                       | 作成                                          | ログを消去                             |
| サーバーのシリ                                                               | アル番号                                        |                                   |
|                                                                       |                                             |                                   |
| (シリアル番り                                                               |                                             | IP 接続数は無制限です (Portfolio サー<br>パー) |
| <ul> <li>シリアル番号</li> <li>キャッシュ</li> </ul>                             | 号)アクセス状況:                                   | IP 接続数は無制限です (Portfolio サー<br>パー) |
| <ul> <li>シリアル番</li> <li>キャッシュ</li> <li>最大サイズに減<br/>シュには、一時</li> </ul> | 青) アクセス状況:<br>着したら、キャッシュ<br>身 ZIP/SIT アーカイブ | IP 接続数は無制限です (Portfolio サー<br>パー) |

- 今回初めてサーバーを設定する場合は、NetPublish 管理 者のパスワードの入力が求められます。セキュリティを確 保するためには、ここでパスワードを設定して確認するこ とを強くお勧めします。
- 7.「サーバーの設定」タブで、「シリアル番号」をクリックします。

6

8. ダイアログボックスにシリアル番号を入力し、「**OK**」をク リックします。

9.「**OK」、「終了」**の順にクリックします。

# ユーザーガイド

7

# NetPublish Assistant

NetPublish Assistant(ネットパブリッシュ アシスタント) を利用すれば、サイトを作る HTML 知識がなくてもファイ ルを Web に公開することができます。

JavaScript に詳しいユーザーが、独自の NetPublish サイト を作成したい場合も、まず NetPublish Assistant を使って サイトを作成することをお勧めします。サンプルサイトを公 開したら、JavaScript と Portfolio 固有のコマンドが記載し ている「カスタムサイトの作成」の章を参照してください。

選択するサイトテンプレートに応じて、NetPublish Assistant では最大8つのステップが表示されます。各ステップに従う ことで、公開するサイト内に最大5つのHTMLページを構 成することができます。

#### カタログ選択 公開するカタログが表示されます。

開始 サイトの Web サイトレイアウトを選択します。

サイト ここで公開するすべての Web ページのグローバ ル設定を設定します。サイトに「トップページ」を追加 することもできます。

検索 ここでは、検索ページの設定をします。

検索結果 ここでは、検索結果ページを設定します。

詳細情報 ここでは、詳細ページを設定します。通常、高 解像度の画像が1つ、表示されます。

コレクション ここでは、ユーザーが複数のファイルを集め、1 つの圧縮ファイルでダウンロードすることができるコレクションページを設定します。

公開 公開する場所とカタログオプションを設定し、後で 利用できるようにテンプレートの変更を保存します。 この章では、NetPublish Assistant を詳しく説明します。各 ステップで利用できるオプションを学習することができま す。

Portfolio クライアントにも「Web ページの作成」という別 のWebページ作成機能が用意されています。この機能は NetPublishよりもオプションの数が少なく、静的なWeb ページしか作成できません。この機能の詳細については、 『Portfolio ユーザーガイド』を参照してください。

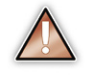

NetPublish Assistant を使ってサイトを効果的に公開 するには、まず NetPublish Server と、関連する Web サーバーのサポートアイテムをインストールする必要 があります。詳細については、「Portfolio NetPublish の紹介」の章を参照してください。

#### NetPublish Assistant を起動するには

- 1. Portfolio クライアントを起動します。
- 2. 公開する Portfolio のカタログを開きます。
- 3.「**カタログ**」>「NetPublish」を選択します。

-または-

現在のギャラリーのみを公開する場合は、「ギャラリー」> 「NetPublish」を選択します。

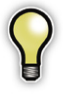

どちらの NetPublish コマンドを選択しても NetPublish Assistant が起動されますが、「ギャラリー」>「NetPublish」 コマンドを選択すると、公開ステップで現在のギャラ リーが自動的に選択されます。なお、公開するギャラ リーは、公開ステップでいつでも変更できます。

# カタログ選択ステップ

8

カタログ選択ステップでは、公開対象として選択したカタロ グがリストされます。Assistantのステップを移動するには、 「次へ」をクリックします。

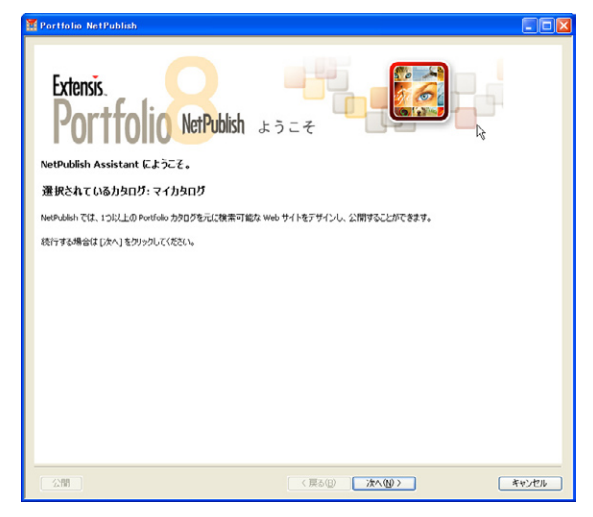

# 開始ステップ

開始ステップでは、目的に合うテンプレートを選択すること ができます。また、それらのテンプレートをコピーし、より ニーズに合わせてカスタマイズすることもできます。

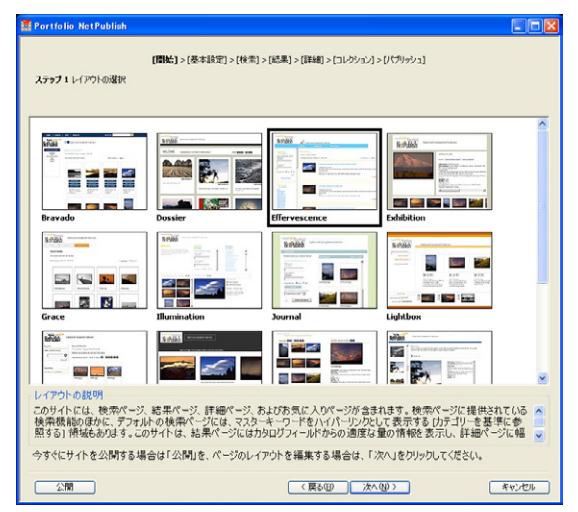

#### NetPublish Assistant 開始ステップ

画面の上部には、NetPublish Assistant のプロセスが、現在、 どこのステップにいるのかを表示します。各サイトアイコン (テンプレート)をクリックすると、そのテンプレートの詳 細が表示されます。

各テンプレートには具体的なページレイアウトとデザイン情報が入っているので、NetPublish Assistant では、そのテン プレートで構成できるオプションとページのみが表示されます。

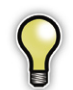

これ以降は、どのステップでも「公開」(パブリッシュ) をクリックすることができます。途中で「公開」をク リックすると、公開ステップまでの後続のすべてのス テップでデフォルト設定が有効になります。

#### デザイン済みテンプレートを使用するには

- 1. 使用するテンプレートのアイコンをクリックします。
- 公開」をクリックして、すべてデフォルト設定を使って サイトを公開します。
- -または-
- 次へ」をクリックして、テンプレートのページをカスタ マイズします。

テンプレートをカスタマイズした変更を保存する場合は、こ のステップでテンプレートをコピーし、公開ステップで「別 名で保存」ボタンを使用するか、Assistantのステップごと に各 HTMLページを編集して保存します。

テンプレートの変更をデフォルトテンプレートに直接保存す ることはできません。これは、ユーザーが常にデフォルトテ ンプレートにアクセスできるようにしているからです。

#### テンプレートをコピーするには

- テンプレートアイコンを右クリック(Win)または Ctrl キー を押しながらクリック(Mac)し、メニューから「複製(コ ピー)」を選択します。
- ダイアログボックスに新しいテンプレートの名前を入力 し、「OK」をクリックします。
- 新しいテンプレートアイコンをクリックしてハイライトします。
- 「次へ」をクリックして、テンプレートのページのカスタ マイズを始めます。

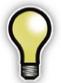

NetPublish Assistant の「公開」ページには、テンプレートのコピーを保存して、今後再利用できるようにするためのオプションが用意されています。

ほとんど使用しないテンプレートがある場合は、隠すことが 可能です。テンプレートを隠しても削除されることはありま せんので、いつでも再表示できます。

#### テンプレートを非表示にするには

 テンプレートアイコンを右クリック(Win)または Ctrl キー を押しながらクリック(Mac)し、メニューから「非表示」
 を選択します。

#### テンプレートを再表示するには

- 1. テンプレートアイコンを右クリック(Win)または Ctrl キー を押しながらクリック(Mac) します。
- 2. 「再表示」にカーソルを移動し、次のいずれかをクリック します。
- 非表示のテンプレートをすべて表示する場合は「すべて」
- -または-
- 再表示するテンプレートの名前

# 基本設定ステップ

10

サイトステップでは、Web サイトに表示するロゴや、ヘッ ダー、フッター等のサイトオプションを指定します。これら は、公開したサイトのすべてのページに表示されるアイテム です。

| Web ページのタイトル                         |                                  |            |     |
|--------------------------------------|----------------------------------|------------|-----|
| Web ページ名 Portfo<br>(Web ブラウザのタイトルバー  | lio NetPublish Site<br>-に表示されます) |            |     |
| Web ページのロゴ                           |                                  |            |     |
| ロゴ画像のバス<br>(推奨最大サイズ 150 x 90 ヒ       | クセル)                             |            | 《參照 |
| Web ページのヘッダーと                        | フッター                             |            |     |
| ヘッダーの HTML ファイ                       | л                                |            | (参照 |
| フッターの HTML ファイ                       | ·ル                               |            | 《参照 |
| トップページとリンク                           | .7 670)                          |            |     |
| トップページの HTML フ<br>(推奨最大サイズ 480 x 480 | マイル<br>ビクセル)                     |            | ●照  |
| ロゴ画像にリンクを計                           | 記 http://www.ext                 | ensis.com/ |     |
|                                      |                                  |            |     |
|                                      |                                  |            |     |

NetPublish Assistant 基本設定ステップ

#### Web ページのタイトル

「Webページのタイトル」ボックスには、サイトを表示した ときにブラウザのタイトルバーに表示するテキストを入力し ます。

#### Web ページのロゴ

すべてのページに表示するカスタムのグラフィックを選択す ることができます。たとえば、社名のグラフィックや公開す るカタログのグラフィックなどがあります。

JPG、GIF、PNG ファイルを使用することができます。最大 サイズの推奨は 150 × 90 ピクセルです。 デフォルトのロゴグラフィックを変更する場合は、「参照」 ボタンをクリックしてグラフィックの場所に移動します。

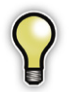

グラフィックファイル、HTML ファイルなどのファ イルは、コンピュータのどこに置いても構いません。 NetPublish Assistant は、サイトを公開するときにこ れらをすべて自動的に収集します。

### Web ページのヘッダーとフッター

「Webページのヘッダーとフッター」にはテキストまたは HTMLを入れることができます。これを使用して、現在使 用中のその他のサイトと調和する外観を作成したり、Web サイトのナビゲーションボタンを取り入れたりすることがで きます。

ヘッダーおよびフッターの最大サイズの推奨は 600 × 90 ピ クセルです。

ヘッダーまたはフッターファイルのパスを変更する場合は、 「参照」ボタンをクリックします。選択した HTML またはテ キストファイルが自動的にコピーされ、header.html また は footer.html という名前に変更されます。

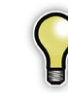

デフォルトテンプレートを使用している場合は、 Assistantに特にリストされていなくても、新しいヘッ ダー、フッター、またはサイトロゴを参照していない 限り、ヘッダー、フッター、Webページのロゴは常に 組み込まれます。

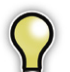

HTML 形式は HTML ファイルでしか認識されません。 プレーンテキストを追加すると、NetPublish はそれを 既存の形式およびスタイルに組み込みます。

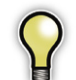

ヘッダーおよびフッターの HTML 背景色には、後続の NetPublish Assistant ページで選択するスタイルシー トと一致するものを選択することをお勧めします。

#### トップページとリンク

#### トップページ

トップページは、サイトのユーザーに最初に表示するページ です。サイトのナビゲート方法などの重要な情報を入れるこ とができます。

トップページは、480 × 480 ピクセルの推奨される最大サイ ズまで拡大でき、テキストまたは HTML を入れることがで きます。

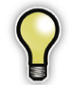

HTML 形式は HTML ファイルでしか認識されません。 プレーンテキストを追加すると、NetPublish はそれを 既存の形式およびスタイルに組み込みます。

#### ロゴ画像にリンクを設定

このオプションのチェックボックスをオンにすると、各ページにトップページへのリンクを設定することができます。ほとんどのテンプレートで、ロゴ画像がリンクボタンとして、 テキストボックスに指定した URL に移動させることができます。

# 検索ステップ

このステップでは、ユーザーがカタログでアイテムを検索す る方法を構成します。テンプレートごとに個別に作成された 多くのページレイアウト、ページスタイル、および検索設定 から選択することができます。検索ページは、それだけで1 ページにするか、またはフレーム化サイトにすることができ ます。

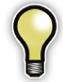

検索ページを含まないテンプレートを選択した場合、 検索ページを編集するためのオプションは表示されま せん。

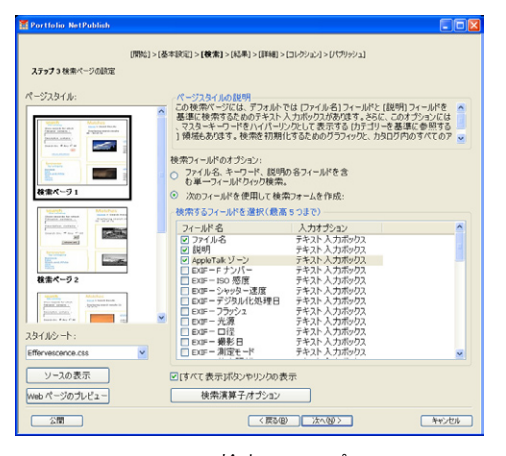

NetPublish Assistant 検索ステップ

#### ページスタイル

最初のステップは、検索ページスタイルの選択です。ページ スタイルでは、ページの一般的な機能とページの「外観」が 定義されます。ページスタイルは、どのアイテムをどこに表 示するかを決めるものです。検索ページでは、ページスタイ ルを使って、クイック検索あるいは詳細検索のどちらの検索 機能を組み込むかを決めることができます。

リストの先頭が、選択したテンプレートのデフォルトのペー ジスタイルです。

#### ページスタイルを選択するには

ページスタイルアイコンをクリックします。

ページスタイルアイコンをクリックすると、ページの「説 明」に、そのページスタイルに関する詳細情報が表示さ れます。この情報を参考に、さまざまなスタイルの中から 選択することができます。

#### スタイルシート

12

選択するサイトに応じて、複数のスタイルシート候補が表示 されることがあります。スタイルシートでは、サイトのカラー スキーム、つまり通常は最終的な検索ページ上の各アイテム の背景色とテキスト色を制御します。

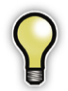

ページスタイルとスタイルシートを選択したら、「Web ページをプレビューする」をクリックし、検索ページ が他のページと調和するかどうかを確認することをお 勧めします。

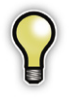

その他のカスタムのカスケーディングスタイルシート オプションがある場合、一貫性のある使用を維持する には、NetPublish サイト全体をエクスポートし、最終 の HTML を編集してカスタムオプションを含めるよう にします。

#### 検索フィールドのオプション

検索ページに組み込むことができる検索には、クイック検索 と詳細検索の2つのタイプがあります。

- クイック検索では、Portfolioのカタログ内でのファイル 名、キーワード、および説明データのみに対して、検索 が実施されます。これは基本的には Portfolio クライアン トの「クイック検索」機能と同じです。
- 詳細検索では、Portfolioのカタログ内で最大5つの異なるフィールドに基づく検索が行われます。フィールドは指定した順に表示することができ、ブラウザ上には、選択した各フィールドのテキストを検索する機能を備えたHTMLフォームとして表示されます。また、「すべてを満たすものを検索」または「いずれかのフィールドを満たすものを検索」のオプションも表示されます。これにより、「and」または「or」で複数の選択が結合されます。

#### 詳細検索オプションを設定するには

- 「次のフィールドを使って検索を作成」チェックボックス をオンにします。
- リストで、検索対象とするデータフィールドをクリックしてチェックボックスをオンにします。

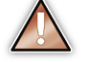

「パス」フィールドと「URL」フィールドは検索オプショ ンとして使用できません。このことは、URL として定 義したカスタムフィールドにも当てはまります。

 データ名をリスト内の希望する位置にドラッグして、デー タフィールドの順序を定義します。

たとえば、検索エンジンで最初に「ファイル名」フィール ドをリストしたい場合は、リストの一番上にそのフィール ドをドラッグします。

#### 「すべて表示」ボタンを表示

このオプションのチェックボックスをオンにすると、Web ページに「すべて表示」リンクが挿入されます。ユーザーが このボタンをクリックすると、NetPublish サイトで公開され ているすべてのアイテムが結果ページに表示されます。

#### 詳細検索オプション

検索エンジンが各データフィールドをどのように調べるか、 さらにブラウザにデータフィールドをどのように表示するか をカスタマイズすることができます。

#### 詳細検索オプションを構成するには

 「検索フィールドの選択」リストで、選択したデータフィー ルドをクリックします。  2.「検索条件 / オプション」ボタンをクリックします。「詳細 検索オプション」ダイアログボックスが表示されます。

|                                      |              |                       | l  |
|--------------------------------------|--------------|-----------------------|----|
| フィールド名:                              | 進行状況         |                       |    |
| フィールドタイプ:                            | カスタム         |                       |    |
| フィールドデータタイプ:                         | テキスト 事前定義リスト | あり                    |    |
| データ入力オプション                           |              |                       |    |
| ・・・・・・・・・・・・・・・・・・・・・・・・・・・・・・・・・・・・ | ○ 事前定義値(プルダ  | シリスト 〇 事前定義値(ハイパーリンク表 | 亦  |
| 検索演算子                                |              |                       |    |
| □がある                                 | □で始まる        | ☑を含む                  |    |
| □がない                                 | □以外で始まる      | ■を含まない                |    |
| □と一致する                               | □で終わる        |                       |    |
| ■と一致しない                              | □以外で終わる      |                       |    |
| 注: 選択されているオブショ                       | ンが1つのみの場合は、検 | 索演算子ブルダウンメニューは表示されませ  | h. |
|                                      |              | OK ++>>tz             | ıb |

#### データ入力オプション

データ入力オプションは、選択したデータフィールドのタイ プによって異なります。たとえば、「キーワード」フィール ドの詳細オプションでは、次の項目を作成することができま す。

- テキスト入力ボックス ここに、ユーザーはキーワードの テキストを入力することができます。
- 定義済みリストのプルダウン カタログ内のマスタキー ワードのリストを作成し、ユーザーがメニューからキー ワードを選択できるようにします。
- 定義済みリストのハイパーリンク プルダウンと同様、カ タログ内のマスタキーワードのリストからハイパーリン クのリストを作成します。

#### 検索条件

「テキスト入力ボックス」と「定義済みリストのプルダウン」 のデータ入力オプションでは、検索エンジンが各データフィー ルドをどのように調べるかを再定義することができます。 1つの検索条件のチェックボックスのみをオンにした場合 は、常にその検索条件が検索で使用されます。複数の検索 条件のチェックボックスをオンにした場合は、検索条件のプ ルダウンリストが作成され、ユーザーはそこから選択するこ とができます。

たとえば、「キーワード」フィールドのデータ入力オプショ ンとして「定義済みリストのプルダウン」を選択したとしま す。「先頭」、「最後」、「一致」の3つの検索条件のチェックボッ クスをオンにします。作成される検索ページには、2つのプ ルダウンリストが表示されます。1つ目のプルダウンリスト には3つの検索条件が入り、2つ目のプルダウンリストには カタログのマスタキーワードが入ります。ユーザーは、各プ ルダウンリストから1つのアイテムを選択し、検索ボタンを クリックして検索を開始します。

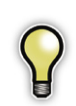

検索条件として「を含む」が使用されている場合を除 き、空の検索フィールドは無視されます。また、「パス」 やカスタムの URL など、非インデックスフィールド は検索対象にできず、したがって検索フォームで使用 することはできません。

#### ソースコードの編集

「ソースの表示」ボタンをクリックすると、テキストエディ タに NetPublish Assistant のソースコードが表示されます。 このツールを使えば、定義済みのソースコードの細かい調整 も簡単に行えます。

エディタで行える操作は次のとおりです。

- ページの HTML を直接編集できます。
- デフォルトの Web ブラウザに変更内容をプレビューできます。
- ファイルに現在のソースをエクスポートできます。
- ファイルをインポートして現在のソースを置き換えることができます。
- 編集したソースファイルを保存 / 別名で保存することができます。

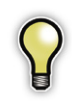

14

コピーサイトまたはカスタマイズ可能なサイトで作業 している場合は、「保存」しか選択できません。また、 テンプレートサイトを処理している場合は、「別名で 保存」を選択して新しいファイルに保存する必要があ ります。

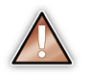

ソースファイルを編集しているときに機能を壊し、編 集後のサイトが正しく動作しなくなることがありま す。ソースファイルを編集する場合は注意してください。

ソースを表示する前に、ページ設定をすべて選択することを お勧めします。こうすることで NetPublish パラメータがよ く分かり、ページ機能を壊す恐れが少なくなります。

NetPublish Assistant に戻るには、「閉じる」ボタンを選択 します。

#### Web ページのプレビュー

NetPublish Assistant のどのステップでも、「Web ページの プレビュー」をクリックし、現在のページをデフォルトの Web ブラウザに表示することができます。最大でカタログ 内の最初の10個の画像が現在のページに挿入されて、ブラ ウザに表示されます。

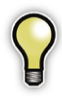

HTMLコードと同様、表示される結果は、ビューアが 使用しているブラウザのメーカーとバージョンによっ て異なります。ユーザーが使用すると思われるすべて のブラウザで表示結果をテストすることをお勧めしま す。

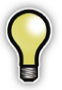

デフォルトのテンプレートは、Internet Explorer、 Netscape、および Safari でテストされています。既 知のブラウザ制限は、サイトテンプレートの説明に記 載されています。

# 検索結果ステップ

検索結果ステップでは、検索結果を表示するページを設定 します。このステップで、ページのデザイン、サムネールの サイズ、表示するデータフィールド情報などを指定します。

| [98] 5                                                                                                    | 始 > 基本設定 > 検索 > <b>検索結果 &gt;</b> 詳細情報 > コレクシ                                                                           | /ヨン > 公開                                                                                                    |   |
|----------------------------------------------------------------------------------------------------|----------------------------------------------------------------------------------------------------|----------------------------------------------------------------------------------------------------|---|
| ステップ 4 検索結果ページス                                                                                                    | オプションの設定                                                                                                    |                                                                                                    |   |
| ページスタイル:                                                                                                    | ページスタイルの説明<br>このサイトには、検索ページ、結果ページ、詳細ペ<br>れます。検索ページに提供されている検索機能のは<br>マスターキーワードをハイパーリンクとして表示す<br>もあります。このサイトは、結果ページにけかない | ージ、およびお気に入りページが含ま<br>かに、デフォルトの検索ページには、<br>る [カテゴリーを基準に参照する] 領域<br>ダフィールドからの源度た量の検知を                                                                                                    |   |
|                                                                                                    | 結果オプション:                                                                                                    | 表示するフィールドと順序の指定                                                                                                    | _ |
| The second second secon | <ul> <li>検索基準を要約する</li> </ul>                                                                                          | 74-115                                                                                                    | - |
|                                                                                                    | ✓ 結果のソート基準 説明作成者                                                                                                    | ファイル名                                                                                                    | 1 |
| МЯК-УІ           Image: State State Sta                                                    | サムネールオジョン:<br>サイズ (ビクセル): 112 ・<br>戦 10<br>戦 1<br>サムネールをつりつりしたときの動作:<br>軍部の支示 €<br>ズコレクションの道加/用限イブションを表示               | <ul> <li>オクロブ電動目<br/>Applで加速日<br/>Applで加速日<br/>Extr - Fケンバー<br/>Extr - Fケンバー<br/>Extr - Fケンバー<br/>Extr - ジャッター速度<br/>Extr - ジャッター速度<br/>Extr - フラッシュ<br/>Extr - ブラッシュ<br/>Extr - ご参<br/>Extr - ご参<br/>Extr - ご参<br/>Extr - 電影日<br/>Extr - 電影日<br/>Extr - 電影日<br/>Extr - 電影日<br/>Extr - 電影日<br/>Extr - 電影日<br/>Extr - 電影日<br/>Extr - 電影日<br/>Extr - 電影日<br/>Extr - 電影日<br/>Extr - 電影日<br/>Extr - 電影日<br/>Extr - 電影日<br/>Extr - 電影日<br/>Extr - 電影日</li> </ul> |   |
| ()-7の孝景)                                                                                                    |                                                                                                    | PixelLive - Comments                                                                                                    | L |
| (Web ページのブレビュー)                                                                                                    |                                                                                                    | PixelLive - Copyright                                                                                                    | 3 |
| (キャンセル)                                                                                                    | (前へ)(次)                                                                                                    | へ ) ( 公開                                                                                                    |   |

NetPublish Assistant 検索結果ステップ

#### ページスタイル

検索ステップと同様、最初のステップは検索結果のページス タイルの選択です。ページスタイルとは、表示内容の設定済 みレイアウトと設定のことです。他のページスタイルを選択 するまで、デフォルトが選択されます。

#### ページスタイルを選択するには

• ページスタイルアイコンをクリックします。

スタイルシート

選択するサイトに応じて、複数のスタイルシート候補が表示 されることがあります。スタイルシートでは、サイトのカラー スキーム、つまり通常は最終ページ上の各アイテムの背景色 とテキスト色を制御します。

#### 検索結果とサムネールオプション

#### 検索条件の表示

ユーザーが検索条件として入力した内容を表示する場合は、 このオプションのチェックボックスをオンにします。これは、 ユーザーにとって分かりやすい共通の言語(たとえば「犬を 含んでいるキーワード」)で通常は表示されます。

#### 検索結果のソートの基準

検索結果を具体的なデータフィールドを基準にソートする場 合は、このオプションのチェックマークをオンにします。こ のオプションのチェックマークをオフにすると、アイテムは Portfolio のカタログ内の順序どおりに表示されます。

#### サムネールオプション

サムネールオプションでは、表示する画像のサイズ、縦と横 のレイアウト、およびユーザーが画像をクリックした結果と して発生するアクションを設定します。

サムネールサイズは、カタログ内のサムネールのサイズによります。「オリジナルサイズ」を選択した場合は、カタログ のサムネールサイズが使用されます。 カタログのサムネールサイズよりも大きいサイズを選 択すると、サムネールの画質が落ちる可能性がありま す。したがって、カタログのサムネールが112ピクセ ルで作成されている場合は、112よりも大きいサムネー ルサイズを入力しないでください。新しい設定を選択 した場合は、ページをプレビューして確認してくださ い。

ドロップダウンメニューから、ユーザーがサムネールをクリッ クした結果として発生するアクションを選択します。「詳細の 表示」を選択すると、「**詳細情報**」ページが表示されます。そ の他のオプションは、各表記のとおりの動作をします。

#### コレクションへの追加 / 削除の表示オプション

ユーザーがファイルのコレクションを作成できるようにする 場合は、このオプションのチェックボックスをオンにします。 すると、結果ページ上の各アイテムの横にリンクまたはボタ ンが表示されます。ユーザーが各アイテムをクリックすると、 そのアイテムがコレクションに追加されます。

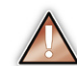

このオプションが検索結果ページと詳細情報ページの 両方で無効になっている場合は、ユーザーはアイテム をコレクションに追加できません。

#### 表示フィールド

ページスタイルに応じて、さまざまなデータフィールドを表示することができます。ページに含める各データフィールド のチェックボックスをオンにし、それらを適切な表示順序に ドラッグします。 15

ユーザーガイド

# 詳細情報ステップ

詳細情報ページは、ただ1つの画像が、他のページに表示 されるサムネールよりも大きいサイズ、高い画質で表示され るページです。このステップでは、詳細情報ページオプショ ンを設定します。

#### ページスタイルとスタイルシート

ページスタイルとスタイルシートのオプションの働きは、こ れまでのページと同じです。ページスタイルをクリックし、 ドロップダウンリストからスタイルシートを選択します。

#### 画像オプション

表示する画像、その画像のサイズ、ユーザーが画像をクリッ クした結果として発生するアクションを選択することができ ます。

| Portfolio NetPublish                                                                                                    |                                                                                                    | X        |
|----------------------------------------------------------------------------------------------------|----------------------------------------------------------------------------------------------------|----------|
| [開始] >  <br>ステップ 5 詳細情報ページの設定                                                                                                    | 株本設計]>[検索]>[紀果]>[ <b>詳細]</b> >[コレクション]>[/(ブリッシュ]                                                                                                    |          |
| ページスタイル:                                                                                                    | パージスタイルの説明<br>このページオジョンでは、デフォルトではオリジナル画像の 256 ピクセルパージョ<br>ンが表示されます。ページの上部に画像を表示し、その下にフィールド情報の<br>表示するようにデザインされています。デフォルトでは、ファイルを13<br>そのすうない。<br>表示するってールドン園に化でいている。<br>まってるってールドン園に化でいている。                                                                                                    | ()<br>() |
| Image: Section of the section of the section of t | <ul> <li>■ (1) つうご:</li> <li>(2) つうご:</li> <li>(2) つご:</li> <li>(2) つご:</li> <li>(2) つご:&lt;</li></ul> |          |
| スタイルシート:<br>Effervescence.css                                                                                                    | <ul> <li>■ コレウションの追加/所原料リンクの表</li> <li>● ロボー 御兄モード</li> <li>● ロボー 御兄モード</li> <li>● ロボー 備光ド(72,<br/>■ ロボー 備光ド(72,<br/>■ ロボー 備光)(472,</li> </ul>                                                                                                    |          |
| ソースの表示<br>Webページのプレビュー                                                                                                    |                                                                                                    |          |
| <u></u>                                                                                                    | (戻る(日) 次へ(日)) キャンセル                                                                                                    |          |

NetPublish Assistant 詳細情報ステップ

#### 使用する画像

- 「使用する画像」とは、詳細ページで表示される画像を作成 するときに使う、画像のことです。
  - オリジナル画像を表示する場合は「オリジナル」を選択します。この設定を使用する場合は、下で述べている画像サイズを設定します。
  - カタログのプレビュー画像を使用する場合は「プレビュー」を選択します。カタログにプレビュー画像が入っていない場合は、サムネール画像が使用されます。
  - カタログのデフォルトサムネールを使用する場合は「サ ムネール」を選択します。

#### 画像サイズ

オリジナル以外のサイズを設定すると、NetPublishによっ て画像のサイズ変更が行われ、画像は選択されたサイズで 表示されます。

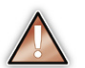

ファイルが Web ブラウザで表示できない形式(TIF、 PSD など)であるとき、画像サイズとソースの両方 で「オリジナル」を選択すると、詳細な画像が表示さ れません。その場合は、具体的な数値で画像サイズを 選択すると、NetPublish は Web ブラウザで表示でき る形式で自動的に画像を作成します。

#### オリジナルのダウンロード

ユーザーがカタログからオリジナルのファイルをダウンロー ドすることができるリンクまたはボタンを追加するには、こ のオプションのチェックマークをオンにします。

#### コレクションへの追加 / 削除の表示オプション

ユーザーがファイルのコレクションにファイルを追加できる ようにする場合は、このオプションのチェックボックスをオ ンにします。

#### 表示フィールド

ページスタイルに応じて、さまざまなデータフィールドを表示することができます。ページに含める各データフィールド のチェックボックスをオンにし、それらを適切な表示順序に ドラッグします。

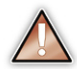

「パス」などの、長く、折り返しのないテキストフィー ルドは、サイトのデザインに著しく影響することがあ ります。このようなタイプのフィールドの表示は避け ることをお勧めします。

# コレクションステップ

コレクションステップでは、コレクションページの構成を設 定することができます。他のステップと同様、ページスタイ ル、スタイルシートを選択したり、ページのデザインや機能 を変更したりすることができます。

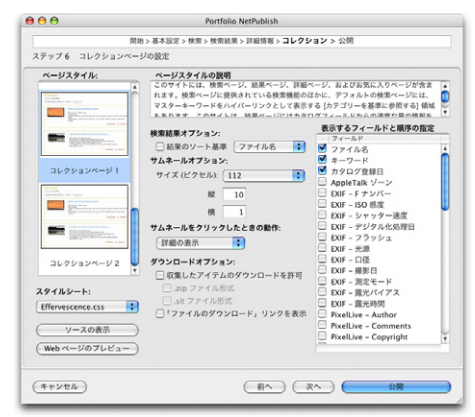

NetPublish Assistant コレクションステップ

#### ページスタイルとスタイルシート

ページスタイルとスタイルシートのオプションの働きは、こ れまでのページと同じです。ページスタイルをクリックして ハイライトし、ドロップダウンリストからスタイルシートを 選択します。

#### 表示結果のソートの基準

検索結果を具体的なデータフィールドを基準にソートする場 合は、このオプションのチェックマークをオンにします。こ のオプションのチェックマークをオフにすると、アイテムは Portfolio のカタログ内の順序どおりに表示されます。

#### サムネールオプション

サムネールオプションでは、表示する画像のサイズ、縦と横 のレイアウト、およびユーザーが画像をクリックした結果と して発生するアクションを設定します。

サムネールサイズは、カタログ内のサムネールのサイズに依 存します。「オリジナルサイズ」を選択した場合は、カタロ グのサムネールサイズが使用されます。

#### ダウンロードオプション

ユーザーがコレクションに追加したすべてのファイルを、1 つの圧縮ファイルとして、ダウンロードできるようにするに は、「**集めたアイテムのダウンロードを許可**」を選択します。 圧縮ファイルは、必要に応じて NetPublish により自動的に 作成されます。

圧縮ファイルには、ZIP または SIT を指定できます。ユー ザーのオペレーティングシステムに応じて、圧縮ファイルを 開くときに追加ソフトウェアが必要になる場合があります。 Windows では、一般に WinZip<sup>®</sup>を使用して ZIP ファイルを 開きます。Macintosh では、StuffIt<sup>®</sup> (Allume Systems 社) を使用して SIT および ZIP ファイルを開くことができます。

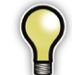

SIT ファイルを作成する場合、Mac リソースフォー クを含む画像は圧縮前に MacBinary 形式に変換され、 圧縮時にもリソースフォークが維持されます。

#### 表示フィールド

これまでのステップと同様、ページに含める各データフィー ルドのチェックボックスをオンにし、それらの選択したデー タフィールドを適切な表示順序にドラッグします。 17

ユーザーガイド

# サイトの公開ステップ

サイトの公開ステップでは、サイトを公開する場所を NetPublish に伝えます。ここで、テンプレートのコピーを 保存し、パスワードを指定して、サーバーがアクセスできる 場所にあるカタログを利用するかカタログの静的なコピーを アップロードするかを選択します。また、公開するギャラリー もここで指定します。

| 🖬 Portfolio NetPublish 📃 🗆 🔀                                                                                                    |
|----------------------------------------------------------------------------------------------------|
| (問始)>(認知)>(基本校定)>(被束)>(は来)>(詳約)>(二レウ/エン)>>(公開)<br>最終ステッカ サイトの公開                                                                                                    |
| NetPublishサーバーの設定                                                                                                    |
| サーバー 名前: มา アドレス 🔮 道加                                                                                                    |
| サブフォルダ Bravado 前時                                                                                                    |
| 保存オブション                                                                                                    |
| レイアがある規則<br>レイアがある規則<br>ため発生やレイアがある利用<br>に変更した。<br>のサイトでは、使物ページ、結果ページ、結果ページ、およびショッピングカート<br>へージが別々に表示されます。このサイトでは、1つがイトに使かったがた。<br>かっとが別々に表示されます。このサイトは、1つがイトに使かったが、2005<br>うつおその取たにユーザー同時のデザインで、(やかっとりなた)との十万<br>うつおその取たにユーザー同時のデザインで、(やかっとりなた)との十万<br>かっています。<br>さつからの第一 |
| 127-Kt がav                                                                                                    |
| 権限のない編集からサイトをパスワード保護する場合は編集用パスワードを入力します                                                                                                    |
| 編集用パスワード: 再入力して確認:                                                                                                    |
| 権限のない表示からサイトをパスワード保護する場合は表示用パスワードを入力します                                                                                                    |
| 表示用パスワード: 再入力して確認:                                                                                                    |
| カタログオジルン<br>指定した力なびを公開する ○カタログのコピーをサーバーにアップロードする<br>○ (NauryLaub * 1 べーかみアクセス<br>できる文質がある)<br>次のギャツリーだけを wab パージにする: Best ♥                                                                                                    |
| 公開 (買る(型) キャンセル                                                                                                    |

#### Web サーバーを追加するには

- 1.「追加」をクリックします。
- ダイアログボックスにサイト名と IP アドレスを入力します。静的な IP アドレスに依存したくない場合は、サイト 名のテキストボックスに DNS 名または WINS 名を入力す ることができます。
- 3.「**OK**」をクリックします。

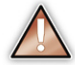

サーバーを追加する場合は、まず NetPublish Server と、関連する Web サポートアイテムをインストー ルする必要があります。詳細については、「Portfolio NetPublish の紹介」の章を参照してください。

#### Web サーバーを選択するには

- 1. リストからサーバーの名前をクリックします。
- サーバー上のサブフォルダにサイトを作成する場合は、 「サブフォルダ」テキストボックスにフォルダ名を入力し ます。

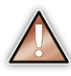

サブフォルダ名は URL の一部に直接変換されるので、 サブフォルダ名に拡張 ASCII 文字や日本語を使用する ことはできません。拡張文字には、Ā é ì ô ü ø ß などのアクセント付き文字が含まれます。

#### Web サーバーを削除するには

- 1. リスト内のサーバーをクリックします。
- 2.「削除」をクリックします。
- 3. 確認ダイアログボックスで、「OK」をクリックします。

#### カタログオプション

カタログオプションでは、カタログから静的バージョン、あ るいは動的バージョンのいずれかのファイルを公開すること ができます。

現在の場所からカタログを公開することを選択した場合は、 実際には NetPublish が動的な Web サイトを作成しているこ とになります。カタログ(または公開しているギャラリー) を更新すると、更新した時点で NetPublish Web サイトの ユーザーが、その変更内容にアクセスできるようになります。

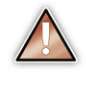

現在の場所から公開する場合は、NetPublish Server がカタログにアクセスできることが必要です。カタロ グにアクセスできない場合、NetPublish Assistant は、 カタログのコピーをサーバーにアップロードすること を求めるダイアログボックスを表示します。

カタログのコピーをサーバーにアップロードする場合は、実際には現在のカタログの静的なスナップショットを作成して いることになります。サイトのユーザーには、カタログ(または指定したギャラリー)を公開した時点でのカタログに含まれていたものしか表示されません。また、オリジナル画像 とプレビュー画像はサーバーにアップロードができます。

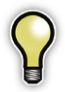

カタログをコピーして公開する場合には、カタログの サイズによって時間がかかることがあります。再び同 じ場所にコピーを公開するときは、変更のあったファ イルのみがサーバーにアップロードされます。このた め、公開済みのカタログを更新するときは時間を節約 できます。

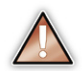

公開プロセスをキャンセルしてもサーバーにコピー済 みのファイルは削除されないので、オペレーティング システムを介して手動で削除する必要があります。

#### 次のギャラリーだけを Web ページにする

ここでは、カタログ内で公開するギャラリーを選択するこ とができます。ギャラリーを選択すると、そのギャラリー に含まれているファイルだけが公開されます。通常のギャ ラリーとスマートギャラリーのどちらでも選択できますが、 「最終カタログ登録日」や「検索結果」、一時ギャラリーは、 NetPublishを使って公開することはできません。また、カ タログ内のアイテムをすべて公開するには、「すべてのアイ テム」を選択してください。

Webサイトで表示される情報の順番はNetPublish Assistant 内で指定します。選択したギャラリーでの順番は関係しません。

### 保存オプション

現在の設定をすべて再利用したい場合は、現在のテンプレー ト設定のコピーを保存することができます。

#### 現在の NetPublish 設定のコピーを保存するには

- Assistant の「サイトの公開」ページで、「レイアウトの説明」テキストボックスに新しい説明を入力します。
- 2.「別名で保存」ボタンをクリックします。
- 新しいテンプレート設定に名前を付け、「OK」をクリック します。

現在の設定のコピーが保存されます。次に NetPublish を 使用してサイトを作成するときは、保存したテンプレート が他の設定と共に開始ページに表示されます。

#### パスワードオプション

サイトには、編集用と表示用の2つの異なるタイプのパス ワードを割り当てることができます。

編集用パスワードは、権限のないユーザーがサイトを編集 できないようにします。つまり、第三者がパスワードなしで NetPublish Assistant を使用してサイトを再び公開すること はできません。サイトを再び公開する場合は、編集用パスワー ドの入力が求められます。

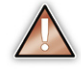

既存のサイトを再び公開するたびに、サイトの編集用 および表示用パスワードを再入力してパスワードを保 存する必要があります。パスワードは、サイトを公開 するたびに書き込まれます。

表示用パスワードでは、権限のないユーザーによる Web ア クセスを防ぐことができます。Web サイトに公開したファ イルを保護したい場合は、表示用パスワードを入力して確認 します。Web ユーザーは、NetPublish サイトを表示する前 にこのパスワードの入力が求められます。Web ユーザーが 入力したパスワードが間違っていると、ブランクの HTML ページが表示されます。

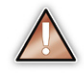

20

複数のサイトで同じ表示用パスワードを使用している 場合、サイトにアクセスするユーザーは、最初のサイ トでのみパスワードの入力が求められます。ただし、 ブラウザウインドウを閉じた場合は、パスワードを再 入力する必要があります。

ユーザーガイド

# NetPublish ファイルの場所

NetPublish を効果的に使用するには、NetPublish Server 上 のファイルの場所を正確に把握しておくと便利です。公開さ れたファイルが置かれている NetPublish Server 上のディレ クトリは、次のとおりです。

Windows 環境のデフォルトインストールディレクトリ:

C:¥Program Files¥Extensis¥ Portfolio NetPublish Server¥WebRoot¥

Macintosh 環境のデフォルトインストールディレクトリ:

//BootVolume/Applications/
Portfolio NetPublish Server/WebRoot

#### app¥

このディレクトリには、EXE、DLL、NP、およびその他のソ フトウェア関連のファイルを含む、NetPublish Server ソフ トウェアのファイルが入ります。

#### app¥server.properties

このファイルには、サーバーの通常の操作に影響する設定が 入ります。

#### app¥assets.log

このテキストファイルには、NetPublish Server からダウン ロードされたコンテンツに関するログ (アセットログ) が入 ります。

#### app¥server.log

このテキストファイルには、サーバーからのメッセージのロ グが入ります。

#### app#data#jp#error.properties

このファイルには、エラー文字列のマッピングが入ります。

#### app#data#jp#field.properties

このファイルには、変換されたフィールド名が入ります。

#### cache¥

このディレクトリには、ZIP ファイルおよび SIT ファイルの 作成時に NetPublish Server によって生成された一時ファイ ルが入ります。

#### global¥libraries¥

このディレクトリには、・np テンプレートで使用されるグ ローバルなサーバーサイド JavaScript ファイルが入ります。 グローバルアイテムは、そのアイテムを必要とするどのサイ トテンプレートでも利用できます。

#### global¥media¥

このディレクトリには、グローバル画像が入ります。

#### global¥resources¥

このディレクトリには、カスケーディングスタイルシート (.css ファイル) など、グローバルなテキストファイルが入 ります。

#### sites¥site\_name(ユーザー定義)¥

このディレクトリには、NetPublish Assistant で作成された サイト固有のファイルが入ります。これには、properties ファ イルと、サーバーにアップロードされる静的なカタログが含 まれます。

#### sites¥site\_name¥alias.properties

このファイルには、この特定のサイトのカタログエイリアス を定義する設定が入ります。

#### sites¥site\_name¥site.properties

このファイルには、このサイトに固有の設定が入ります。

#### sites¥site\_name¥catalog.fdb

ここに、NetPublish Assistant はこの特定のサイトの静的な カタログをアップロードします。

#### sites¥site\_name¥libraries¥

このディレクトリには、.np テンプレートで使用されるサイ ト固有の JavaScript ファイルが入ります。

#### sites¥site\_name¥media¥

このディレクトリには、サイト固有の画像が入ります。

#### sites¥site\_name¥previews¥

カタログのコピーを NetPublish Assistant がアップロードす る場合は、ここにプレビュー画像が置かれています。プレ ビュー画像のアップロードは任意です。

#### sites¥site name¥resources¥

このディレクトリには、カスケーディングスタイルシート (.css ファイル)など、サイト固有のテキストファイルが入 ります。

#### sites¥site\_name¥templates¥

このディレクトリには、サーバーが使用するサイト固有 の.np ファイルが入ります。

#### sites#site\_name#originals#

カタログのコピーを NetPublish Assistant がアップロードす る場合は、ここにオリジナル画像が置かれています。オリジ ナル画像のアップロードは任意です。

ユーザーガイド

# NetPublish の設定

# NetPublish Server の管理

NetPublish Server は、「NetPublish の 設定」ダイアログ ボックスから簡単に追加、編集、削除、管理することがで きます。このダイアログボックスを開くには、「ファイル」> 「NetPublish の設定」を選択します。

NetPublish Server を管理する場合は、サーバーレベルのパ スワードの変更、ログファイルの表示、サーバーのシリアル 番号の登録、サーバーキャッシュサイズの設定、および公開 済みサイトの管理を行うことができます。

NetPublish Server の追加とシリアル番号の登録の詳細については、「NetPublish の紹介」の章の「インストール」の節を参照してください。

#### NetPublish Server 名と IP アドレスを編集するには

- 1.「ファイル」>「NetPublish の設定」を選択します。
- 2. 「NetPublish の設定」ダイアログボックスで、サーバーを クリックし、「サーバーの編集」をクリックします。
- 「サーバーの編集」ダイアログボックスで、サーバー名と IP アドレスを編集し、「OK」をクリックします。
   静的な IP アドレスを使用したくない場合は、IP アドレス のボックスに DNS 名または WINS 名を入力し、サーバー 名として任意の名前を指定します。

#### NetPublish Server を削除するには

- 1.「ファイル」>「NetPublish の設定」を選択します。
- NetPublishの設定」ダイアログボックスで、サーバーを クリックしてハイライトし、「サーバーの削除」をクリッ クします。
- 3.「**OK**」をクリックして削除を確認します。

#### 管理用パスワードとサイト作成用パスワード

サーバーレベルで制御できるパスワードは2つあります。管 理用パスワードでは、「NetPublish の設定」ダイアログボッ クスへのアクセスを制御することで NetPublish Server の設 定を保護します。サイト作成用パスワードでは、権限のない ユーザーによる新しい NetPublish サイトの作成を防ぎます。

サーバーごとに、1つの管理用パスワードと1つのサイト作 成用パスワードがあります。

各サイトに追加パスワードを具体的に割り当てることもでき ます。これらのパスワードのことを編集用パスワードと表示 用パスワードと言います。これらのパスワードの詳細につい ては、次ページの「NetPublish サイトの設定」を参照して ください。

#### 管理用またはサイト作成用パスワードを変更するには

- 1.「ファイル」>「NetPublish の設定」を選択します。
- NetPublish の設定」ダイアログボックスで、サーバーを クリックし、「設定(管理)」をクリックします。
- 「サーバーの設定」タブで、更新するパスワードに応じて、 「NetPublish 管理者」または「サイト作成」のいずれかを クリックします。
- 新しいパスワードを入力して確認し、「OK」をクリックします。
- 5.「OK」、「終了」の順にクリックします。

#### キャッシュサイズ

24

サーバーは、サーバーのディスクドライブに特定のサイズを 確保しています。サーバーのサイズを制限する場合は、キャッ シュサイズを最小限に抑えることができます。キャッシュと は、Portfolioが、ZIPファイルおよびSITファイルの作成 や、プレビュー画像およびサムネール画像の動的な生成に使 用するファイルを一時的に入れておく場所です。

#### キャッシュサイズを変更するには

- 1.「ファイル」>「NetPublish の設定」を選択します。
- NetPublishの設定」ダイアログボックスで、サーバーを クリックし、「設定(管理)」をクリックします。

|                                            | - C 277イル                                             |
|--------------------------------------------|-------------------------------------------------------|
| NetPublish 管理者                             | ログを表示                                                 |
| サイトの作成                                     | ログを消去                                                 |
| サキッシュ<br>最大サイズに達したら、キ<br>zip/sitアーカイブと、動的に | ャッシュ内のファイルを削除してください。 キャッシュには、 一時<br>こ生成された 画像が保持されます。 |
| And the second second                      |                                                       |

3.「サーバーの設定」タブで、新しいキャッシュサイズをメ ガバイト単位で入力し、「OK」をクリックします。

#### ログファイル

NetPublish には、2種類のログファイルを出力する機能があ り、NetPublish Server の動作状況を解析する際に利用する ことができます。NetPublish Server からどのファイルがダ ウンロードされたかを出力するアセット(コンテンツ)ログ と、サーバーに関するその他の詳しい情報を出力するサー バーログがあるので、頻繁にダウンロードするファイルを追 跡する際に便利です。また、予想外のサーバーのアクティビ ティを診断する場合にも役立ちます。

#### サーバーログを表示するには

- 1.「ファイル」>「NetPublish の設定」を選択します。
- NetPublish の設定」ダイアログボックスで、サーバーを クリックし、「設定(管理)」をクリックします。
- 3.「サーバーの設定」タブで「ログを表示」をクリックします。

#### アセットログを表示するには

- 1.「ファイル」>「NetPublish の設定」を選択します。
- 2. 「NetPublish の設定」ダイアログボックスで、サーバーを クリックし、「**ログレポート**」をクリックします。
- 「ログレポート」ダイアログボックスで、どのようにログ ファイルを作成するかを指定します。

| 000        | ログレポート              |    |
|------------|---------------------|----|
| ☑ ログ開始:    | ☑ 終了:               |    |
| ☑ 使用サイト:   |                     |    |
| (サーバーレポート) | (アーカイブレポート) (キャンセル) | // |

「開始日時」と「終了日時」オプションを使用すると、あ る期間のログだけを出力することができます。また特定の サイトに関する情報だけを出力する場合は、「対象にする サイト」オプションを使用してください。

「サーバーのレポート」をクリックすると、現在のアセットログファイルが表示されます。

#### -または-

「**以前のレポート**」をクリックすると、すでに作成したア セットログを表示することができます。ログファイルの場 所を指定して、「**開く**」をクリックしてください。

# ユーザーガイド

# NetPublish サイトの設定

公開済みサイトのプロパティを細かく編集する場合は、 「NetPublish の設定」ダイアログボックスを使用します。こ こでは、具体的なサイトの有効化/無効化、エイリアスの使 用によるサイトへの複数のカタログの追加、編集用パスワー ドと表示用パスワードの変更などが行えます。

#### 公開済みサイトのアクティブ化 / 非アクティブ化

サーバーに複数のサイトを公開しておき、そのうちの一部の サイトのみをアクティブにして一般公開できるようにするこ とができます。

#### サイトをアクティブ化/非アクティブ化するには

1.「ファイル」>「NetPublish の設定」を選択します。

- NetPublish の設定」ダイアログボックスで、サーバーをク リックしてハイライトし、「設定(管理)」をクリックします。
- 「サイトの管理」タブで、サイト名のチェックマークをオンまたはオフにします。
- 「適用」をクリックします。チェックマークがオフのサイトは無効になり、Webユーザーは利用できなくなります。
- 5.「OK」、「終了」の順にクリックします。

#### 編集用パスワードと表示用パスワード

編集用パスワードと表示用パスワードは、サイトレベルで設 定されるパスワードです。編集用パスワードは、ユーザーが 現在公開済みのサイトを再び公開できるかどうかを制御しま す。表示用パスワードは、Webを介してサイトにアクセス するすべてのユーザーが公開済みサイトを表示する前に入 力しなければならないパスワードです。

#### 編集用パスワードと表示用パスワードを変更するには

- 1.「ファイル」>「NetPublish の設定」を選択します。
- NetPublish の設定」ダイアログボックスで、サーバーを クリックし、「設定(管理)」をクリックします。
- 「サイトの管理」タブで、公開済みサイトをクリックし、「サ イトの編集」をクリックします。

- 4.「詳細情報」タブで、更新するパスワードのタイプに応じて、「編集用パスワードの変更」または「表示用パスワードの変更」または「表示用パスワードの変更」をクリックします。
- 5. 新しいパスワードを入力して確認し、「OK」をクリックします。
- 6.「OK」をクリックしてサイトの変更内容を有効にします。
- 7.「**OK」、「終了」**の順にクリックします。

#### カタログエイリアス

エイリアスは、各 NetPublish サイトに、使用する Portfolio のカタログ、そのカタログの場所、カタログ内のどのギャラ リーを公開するかを伝えるためのものです。各エイリアスで 1つまたは複数のカタログやカタログ内のギャラリーを指定 することができるので、エイリアスは便利です。これにより、 1つの NetPublish サイトが同時に複数のカタログやギャラ リーにアクセスすることが可能になります。

デフォルトでは、NetPublish サイトは「catalog」というエ イリアスを作成します。NetPublish サイトで複数のギャラ リーまたはカタログを使用するには、エイリアスを編集して、 そのエイリアスにカタログを追加します。異なるギャラリー を追加する限り、エイリアスに同じカタログを複数回追加す ることができます。

また、複数のエイリアスを利用するカスタムサイトを作成 することもできます。これにより、サイトの領域ごとに異 なるカタログエイリアスを使用することができます。なお 複数のエイリアスを使用する場合は、サイトのソースコー ドを編集する必要があるので、JavaScript APIの詳しい知 識が要求されます。

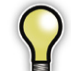

エイリアスを編集する場合は、事前に NetPublish サイト を公開しておく必要があります。

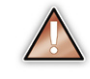

新しいカタログをエイリアスに追加する場合は、検索す るすべてのカタログにカスタムフィールドが存在すること を確認することが大切です。エイリアス内のすべてのカタ ログに存在しないフィールドを検索または表示しようとす ると、Web サイトは壊れることになります。

#### カタログまたはギャラリーをエイリアスに追加するには

1.「ファイル」>「NetPublish の設定」を選択します。

- NetPublish の設定」ダイアログボックスで、サーバーを クリックし、「設定(管理)」をクリックします。
- 3.「サイトの管理」タブで、公開済みサイトをクリックし、「サ イトの編集」をクリックします。

| ニのサーノ | (-上のサイト: | NetPublish ウイザ |
|-------|----------|----------------|
| 有効    | ታለት名     | ことができます。       |
|       | Bravado  | サイトの編集         |
|       |          |                |
|       |          | PIPE           |
|       |          |                |
|       |          |                |
|       |          |                |
|       |          |                |

 エイリアス」タブで、現在のエイリアスをクリックし、「編 集」をクリックします。

| ● ● ● サイ<br>【詳細】 | トの編集 |
|------------------|------|
| エイリアス名           |      |
| catalog          | 10   |
|                  | (制除) |
|                  |      |
|                  |      |
|                  |      |
|                  |      |
|                  |      |
|                  | ОК   |

「サイトのエイリアスの編集」ダイアログボックスで、「追加」をクリックします。

| [イリアス名 マイク          | うタログ                             |               |                        |
|---------------------|----------------------------------|---------------|------------------------|
| カタログ名<br>プロジェクト・ビーう | 保存場所<br>f.fdb G:WPortfolioWプロジェク | ギャラリー<br>ト・ビー | <b>追加</b><br>補集<br>內印和 |
|                     |                                  | ОК            | キャンセル                  |

- 「カタログ追加」ダイアログボックスで、次のことを行います。
- NetPublish Server が直接アクセスできるカタログでは、 「ローカル」オプションのチェックマークをオンにし、「参 照」ボタンをクリックしてカタログを探します。
- Portfolio Serverから提供されるカタログでは、「Portfolio Server上の公開カタログ」または「SQL Connect上 の公開カタログ」のチェックマークをオンにして、適切 なIPアドレスとカタログ名を入力します。Mac環境では、 提供されているカタログを選択する前に「ローカル」オ プションのチェックマークをオフにする必要があります。

| 00                               | カタログの追加                           |
|----------------------------------|-----------------------------------|
| ッタログのエイリアス                       | K:                                |
| カタログ                             |                                   |
| ₫ ローカル                           | 参照                                |
| 公開されているカタ                        | <b>ログ</b>                         |
| Portfolio Serve                  | r 上の公開カタログ 〇 SQL Connect 上の公開カタログ |
| カタログ名                            |                                   |
| IPアドレス                           |                                   |
| ギヤラリー                            |                                   |
| ギャラリー 1                          |                                   |
|                                  | ĸ                                 |
| カタログのパスワー                        |                                   |
| カタログのパスワー<br>・<br>・<br>レベル単位     | ) ユーザー単位 () なし                    |
| カタログのバスワー<br>・<br>レベル単位<br>ユーザー名 | 〕ユーザー単位 ○ なし                      |

 公開するギャラリーの名前を入力します。カタログで使用 されているギャラリー名と同じ名前を入力してください。 カタログ全体を公開するには、「ギャラリー」フィールド

を空白のままにしておきます。 8. 新しいカタログがカタログレベルでパスワード保護されて いる場合:

- 適切なパスワードレベル(「ユーザー単位」または「レベ ル単位」)のチェックマークをオンにします。
- 適合するユーザー名とパスワードを入力します。
- 「OK」をクリックします。新しいカタログが「サイトのエ イリアスの編集」ダイアログボックス内のカタログリスト に追加されます。

10.「**OK**」を3回クリックしてから「終**了**」をクリックします。

#### 新しいエイリアスを作成するには

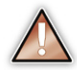

複数のエイリアスを利用する場合は、サイトのソースコー ドを編集する必要があるので、JavaScript API の詳しい知 識が要求されます。

- 1「ファイル」>「NetPublish の設定」を選択します。
- NetPublish の設定」ダイアログボックスで、サーバーを クリックしてハイライトし、「設定(管理)」をクリックし ます。
- 3.「サイトの管理」タブで、公開済みサイトをクリックし、「サ イトの編集」をクリックします。

| このサーバー上のサイト: | NetPublish ウィザード |
|--------------|------------------|
| 有効サイト名       | からサイトを追加す        |
| 🗹 Bravado    | CCU(289.         |
|              | サイトの編集           |
|              | 西印余              |
|              |                  |
|              |                  |
|              |                  |
|              |                  |
|              |                  |

- 4.「エイリアス」タブで、「追加」をクリックします。
- 「サイトのエイリアス追加」ダイアログボックスで、新しいエイリアスの名前を入力し、「追加」をクリックします。

| エイリアス名         | 新しいエイリアス |       |                       |
|----------------|----------|-------|-----------------------|
| 790 <i>4</i> 8 | 保存場所     | ギャラリー | <u>第加</u><br>編集<br>別除 |
|                |          | (++>セ | ль ок                 |

- 6.「カタログ追加」ダイアログボックスで、次のことを行い ます。
- NetPublish Server が直接アクセスできるカタログでは、 「ローカル」オプションのチェックマークをオンにし、「参 照」ボタンをクリックしてカタログを探します。
- Portfolio Serverから提供されるカタログでは、「Portfolio Server 上の公開カタログ」または「SQL Connect 上 の公開カタログ」のチェックマークをオンにして、適切 な IP アドレスとカタログ名を入力します。

| 🌃 ភង្គពទី រ៉េវារា | X           |
|-------------------|-------------|
| カタログのエイリアス        | : catalog2  |
| 新規力タログ            |             |
| ⊙□-カル             | 参照          |
| 公開されているカ          | סמפ         |
| O Portfolio Servi | a での 公開力タログ |
| OSQL Connect      | での 公開力タログ   |
| カタログ名             |             |
| IP アドレス           |             |
| ギャラリー             |             |
|                   |             |
| -カタログパスワード        | ·           |
| ●レベル単位            | ○ユーザー単位 ○なし |
| ユーザー名             |             |
| パスワード             |             |
|                   | OK キャンセル    |

 7. 公開するギャラリーの名前を入力します。カタログで使用 しているギャラリー名と同じ名前を入力してください。

カタログ全体を公開するには、「ギャラリー」フィールド を空白のままにしておきます。

- 8. 追加したカタログがカタログレベルでパスワード保護され ている場合は、以下の手順も行ってください。
- 適切なパスワードレベル(「ユーザー単位」または「レベ ル単位」)のチェックマークをオンにします。
- ユーザー名とパスワードを入力します。
- 「OK」をクリックします。新しいカタログエイリアスがエ イリアスリストに追加されます。

ユーザーガイド

28

10.この新しいエイリアスを利用するには、「カスタムサイト の作成」の章に記載されている JavaScript API に従って、 サイトのソースコードを編集します。

Portfolio NetPublish

# ユーザーガイド

# カスタムサイトの作成

この章では、JavaScript APIとNetPublishの固有のコマ ンドについて詳しく説明します。この章を学習すれば、あ らかじめ用意してあるテンプレートを細かく調べたり、 NetPublishで使用する独自の新しいテンプレートを作成し たりできるようになります。

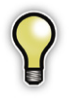

Extensis 統合およびコンサルティングサービスチーム は、NetPublish サイトの作成を支援します。詳細につ いては、Extensis 法人営業部までお問い合わせくださ い。また Extensis サポートは、カスタム NetPublish サイトの変更についてはサポートしておりません。

# テンプレートの変更

NetPublish テンプレートの構造と機能を学習する一番簡単 な方法は、NetPublish Assistant が定義済みのサイトを作成 する方法を調べることです。

NetPublish のサイトは ·NP ファイルとして作成されます。 これらのファイルには、各サイトの HTML コードとサーバー サイドの JavaScript コードがすべて含まれます。

公開された NetPublish ファイルは NetPublish Server に置 かれます。Windows 環境での NetPublish Server の通常の インストールされたパスは次のとおりです。

#### C:¥Program Files¥Extensis

¥Portfolio NetPublish Server¥

このディレクトリから、修正するファイルをWebRoot¥ sites¥sitename¥templates ディレクトリに置きます。 これらの.NPファイルはどのエディタでも開いて編集する ことができます。ファイルの場所とプロパティの詳細につい ては、本書のこれまでの章を参照してください。 次の2つのファイルを理解することが大切です。これらの ファイルは、修正したテンプレートを NetPublish Assistant で表示できるかどうか、および NetPublish がエイリアスを どのように処理するかに影響します。

#### site.properties

サイトのルートフォルダ (WebRoot¥sites¥sitename) にある、site.properties ファイル内の設定を書き留め ておくことが大切です。このファイルはどのエディタでも開 くことができます。

このファイルには、 サイトの説明、変更 用と公開用のパス ワード、およびこの サイトを NetPublish Server から提供して

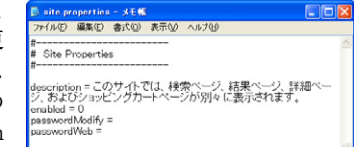

Web 上で利用できるかどうかを制御する enabled の設定 が入っています。

enabled=1の場合サイトはアクセス可能であるのに対し、 enabled=0の場合はサイトはサーバーから提供されません。

#### alias.properties

alias.properties ファイルもサイトフォルダ内にあり、このテ ンプレートがアクセスできるカタログとギャラリーを制御し ます。エイリアスを使用する場合は、この情報が「NetPublish Server の設定」ダイアログ内の情報と一致している必要が あります。

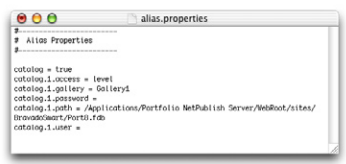

# JavaScript API

### グローバル関数

グローバル関数は次のとおりです。

#### convertHtml(html)

HTML ブロックを動的に構文解析して評価します。通常は、 processRecordSet 関数と一緒にレコードブロックを処理 する場合に使用します。

#### library(filename)

JavaScript 関数の指定ライブラリを現在の実行コンテキスト にロードします。ほぼすべてのテンプレートが、次に説明す る JavaScript オブジェクトにアクセスする場合にライブラ リ(「global.js」)を使用します。

#### processRecordSet(message, html)

これは、テンプレートの RecordSet 内のすべてのテーブル行 および列を処理するヘルパー関数です。message は、レコー ドが見つからない場合に表示されるテキストです。html に は、Page.setRowsCols()で設定された行および列ごとの 出力である html の

html 引き数は一般に、特殊な拡張引き数テンプレート構文 を使って指定します。

#### 例:

<!--Start of item block-->
<% processRecordSet( No records
found!<BR>',%>

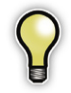

閉じ括弧「)」がありません。したがって閉じ括弧「)」 のところまですべて引き数となります。

```
<
<%= RecordSet.record.get( Filename')%>
<% ); %>
```

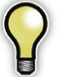

html 引き数の終わりを表します。

<!--End of item block-->

#### RecordSet

RecordSet オブジェクトもグローバルです。

#### RecordSet.totalItems

「find」からのアイテムの総数を表す数。

#### RecordSet.offset

レコードセット内の現在の開始オフセットを表す数(URL の offset=x と同じ値)。このプロパティも設定することができます。

#### RecordSet.record

レコードセット内の現在のアイテムに対応する、子 Record オブジェクト。

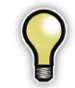

RecordSet.record オブジェクトにアクセスする 場合は、事前に RecordSet.itemNext()または RecordSet.itemAt()のいずれかを呼び出す必要 があります。

#### RecordSet.getUrl(offset)

オフセットが割り当てられた URL を生成します (Page オブ ジェクトによって内部で使用されます)。

# ユーザーガイド

#### RecordSet.isEmpty()

レコードが見つからない場合に true を返します。

#### RecordSet.hasMore()

レコードセット内にレコードが残っている場合に true を返 します。RecordSet.itemNext()と一緒に呼び出す必要 があります。

#### RecordSet.itemNext()

結果セット内の次のレコードと一緒に RecordSet.record Record.thumbnailWidth をロードします。

#### RecordSet.itemPrevious()

結果セット内の直前のレコードと一緒に RecordSet.record をロードします。RecordSetの先頭に達している場合は false を返します。それ以外の場合は true を返します。

#### RecordSet.itemAt(offset)

結果セット内の指定されたオフセット位置にあるレコードと 一緒に RecordSet.record をロードします。

#### Record

Record  $\forall \forall \perp p \mid k$ , RecordSet (RecordSet. record) の子オブジェクトとしてのみ使用すること ができます。Record オブジェクトは、Collection. getRecord()から取得することもできます。

#### Record.itemID

アイテム ID を、単一の数字(単一カタログエイリアスの場合) または 1.132 などの一連の数字(複数カタログエイリアスの 場合)のいずれかからなる文字列として返します。

#### Record.original

このレコードのオリジナル画像へのHTTPリンクを返します。

#### Record.preview

このレコードのプレビュー画像へのHTTPリンクを返します。

#### Record.thumbnail

このレコードのサムネール画像への HTTP リンクを返します。

サムネールの幅(ピクセル単位)を返します。

#### Record.thumbnailHeight

サムネールの高さ(ピクセル単位)を返します。

#### Record.get(fieldname, [offset], [escapestyle])

指定フィールドに対するネイティブの JavaScript の文字列 型、数字型、または日付型オブジェクトを返します。フィー ルドに複数の値が入っている場合は、フィールド内の各値に 対する値の配列を(前述と同じ型で)返します。offsetを指 定すれば、複数値フィールド内の具体的な値にアクセスする ことができます。フィールドが存在しない場合は、ヌルの型 を返します。

escapestyle には、次のいずれかを指定できます。

0-エスケープなし-デフォルトです。

1-二重引用符で囲まれた HTML にテキストが入っている 場合に役立ちます。HTML は、アンパサンド、二重引用符、 および不等号括弧(&, ", <, &#62)をエ ンコードします。制御文字はスペースに置き換えます。これ は、エスケープスタイルを指定している場合および複数値 フィールド内のすべての値が必要な場合に使用します。

2 - 二重引用符で囲まれた JavaScript にテキストが入って いる場合に役立ちます。JavaScript は、二重引用符と不等 号括弧をエンコードします。バックスラッシュで、単一引用 符と不等号括弧をエスケープします。制御文字をスペースに 置き換えます。

#### Record.getType(name)

指定フィールドの FieldType オブジェクトを返します。

#### Record.getTypeAll([type])

すべてのフィールドの FieldType オブジェクトの配列を返 します。type には、次のいずれかの値を指定できます。

- default カスタム以外のフィールドのみ
- custom カスタムフィールドのみ
- string すべての文字列型フィールド
- date すべての日付型フィールド
- number すべての数字型フィールド
- decimal すべての10進型フィールド
- url すべての url 型フィールド

レコードの親エイリアスに対し複数のカタログがある場合、 返されるフィールドはすべてのカタログに共通するフィール ドです。

#### Record.getDetailLink(template)

現在のレコードに対する指定テンプレート名(つまり detail.np)を使って詳細ページへのHTTPリンクを返し ます。詳細テンプレートは、RecordSet内にレコードが1 つしかないものと見なします。

例:

<%= RecordSet.record.getDetailLink ( detail.np');%>

#### Record.getCollectionPostForm(command, template, [name], format)

指定コマンド(add、show、remove、removeAll、archive) の後の操作に対する適正な <form> タグを返します。カタロ グレコードの表示前に、結果セットのページの一番上でのみ 使用されます。

呼び出し側は、独自の HTML を作成し、各アイテム、およ び後の操作を開始するボタンに対するフォーム <input> タ グを指定する必要があります。

template には、コレクションの表示に使用するテンプレー ト名を指定します。name を使用して名前付きコレクション を指定することができます。format は、オプションのパラ メータで、ZIP または SIT になります。

#### Record.getCollectionLink(command, template, [name], format)

コレクションコマンド add、show、remove、removeAll、 archive のいずれかを実行する場合に href リンク内で使 用できるリンクを返します。

template には、コレクションの表示に使用するテンプレー ト名を指定します。name を使用して名前付きコレクション を指定することができます。format は、オプションのパラ メータで、ZIP または SIT になります。

Portfolio NetPublish

# ユーザーガイド

### FieldType

FieldTypeオブジェクトは、Record.getType()、 Record.getTypeAll()、Catalog.getTypeAll() によっ て作成されます。

#### FieldType.type

#### FieldType.name

フィールドの名前が入ります。

#### FieldType.length

フィールドの最大長が入ります。

#### FieldType.custom

フィールドがカスタムフィールドである場合は true、それ以 外の場合は false が入ります。

#### FieldType.preDefinedList

このフィールドが定義済みリストである場合は true、それ 以外の場合は false が入ります。

#### FieldType.multivalued

複数値フィールドである場合は true、それ以外の場合は false が入ります。

#### FieldType.getPreDefinedList()

このフィールドが定義済みの値である場合は(基本型を使って)定義済みの値からなる配列を返します。それ以外の場合は、0の要素からなる配列が返されます。

### CatalogSet

CatalogSet オブジェクトもグローバルで、NetPublish で定 義されているカタログエイリアスをカプセル化します。

#### CatalogSet.get(alias, [catalogOffset])

指定エイリアス名に対する Catalog オブジェクトを 返します。複数のカタログを持つエイリアスの場合は、 catalogOffset を指定する必要があります(先頭は1で す)。

例:CatalogSet.get( homes',1);

カタログエイリアスが見つからない場合は、エラーが表示さ れます。

#### CatalogSet.getAliases()

システムで定義されているすべてのエイリアスの名前が入っている文字列の配列を返します。

#### CatalogSet.getMasterKeywords()

CatalogSet 内にあるすべてのカタログのすべてのマスタ キーワードを返します。

#### CatalogSet.getCatalogCount(alias)

指定されたエイリアスに対して定義されているカタログの数 を返します。

### Catalog

Catalog オブジェクトは、CatalogSet.get() によって 作成されます。Catalog オブジェクトは、検索テンプレー トと検索結果テンプレート内で使用することができます。 フィールド値、フィールドに有効な検索演算子、複数値フィー ルドに有効な値など、カタログのスキーマ情報を調べる場合 に使用します。

#### Catalog.dateCreated

カタログが作成された日付 (Date オブジェクト) を返します。

#### Catalog.dateModified

カタログが最後に変更された日付(Date オブジェクト)を 返します。

#### Catalog.diskPreview

カタログにプレビュー画像が入っているかどうかに応じて true または false を返します。

#### Catalog.diskPreviewMaxSize

カタログにプレビュー画像が入っている (diskPreview が true)の場合は、プレビューの最大サイズ (ピクセル単位) を返します。それ以外の場合は、ヌルを返します。

#### Catalog.diskPreviewPath

diskPreview が true の場合は、プレビュー画像フォルダ のパスからなる文字列を返します。それ以外の場合は、ヌル を返します。

#### Catalog.fullPath

カタログの絶対パス(または URL)からなる文字列が入り ます。例:C:¥data¥houses.fdb

#### Catalog.thumbnailSize

カタログ内のサムネールのデフォルトサイズを返します。有 効な値は、112(112×112ピクセルのサムネール)と256 (256×256ピクセルのサムネール)の2つです。

#### Catalog.totalItems

カタログ内のアイテムの総数を返します。

#### Catalog.totalKeywords

カタログ内のキーワードの総数を返します。

#### Catalog.getType(name)

指定フィールドの FieldType オブジェクトを返します。

Portfolio NetPublish

# ユーザーガイド

#### Catalog.getTypeAll(type)

すべてのフィールドの FieldType オブジェクトの配列を返 します。type には、次のいずれかの値を指定できます。

- default カスタム以外のフィールドのみ
- custom カスタムフィールドのみ
- string すべての文字列型フィールド
- date すべての日付型フィールド
- number すべての数字型フィールド
- decimal すべての 10 進型フィールド
- url すべての url 型フィールド

このカタログの親エイリアスに対し複数のカタログがある 場合、返されるフィールドはすべてのカタログに共通する フィールドです。

#### Catalog.getMapping(name)

IPTCCopyright など、指定タイトルにマップするフィール ドの名前を返します。マップするタイトルが存在しない、ま たはこのタイトルにマップするフィールドが見つからない場 合は、ヌルを返します。

#### Catalog.getMappingAll()

マップされたすべてのタイトルの文字列の配列を返します (定義されている場合)。定義されていない場合は、0の要素 からなる配列を返します。

#### Catalog.getMasterKeywordsAll()

マスタキーワードリストの文字列の配列を返します(定義さ れている場合)。定義されていない場合は、0の要素からな る配列を返します。

#### CollectionSet

CollectionSet オブジェクトもグローバルで、NetPublish で定義されている名前付きコレクションをカプセル化しま す。

#### CollectionSet.get([alias], [namedSet])

現在のユーザー、サイト、およびカタログエイリアスの Collectionオブジェクトを返します。必要に応じて、具 体的なエイリアスまたはコレクションセット名のいずれかを 指定することができます。namedSetを指定しないと、グロー バルな定義済みのコレクションが返されます。

コレクションレコードが存在しない場合は、空のレコードが 作成されます。

クライアントの Cookie を使わずにコレクションにアクセス するには、テンプレートページに「セッション」の GET ま たは POST の引き数が入っていることを確認してください。

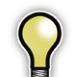

Base コマンドを使用するページでは、エイリアスを 指定する必要があります。

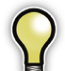

この関数は、特殊な Cookie 値を設定してコレク ションの有効期限切れを防ぎます。Cookie は応答 ヘッダーとして実装されるので、この関数は最初の Response.write()の出力後に呼び出すことはでき ません。呼び出すと、HTML形式で「応答ヘッダーは すべて、HTMLの前のテンプレートの一番上で作成す る必要があります」というエラーメッセージが作成さ れます。

この関数はテンプレートの一番上で呼び出し、その結 果を、テンプレート内のその他の場所で参照されるグ ローバルな JavaScript 変数に代入する必要がありま す。

#### 例:

<% Cost = CollectionSet.get().getRecord
(RecordSet.record.itemID).get('Cost");%>

#### CollectionSet.getNamedSetAll([alias])

この関数は、コレクション内で、現在のユーザー、サイト、 およびカタログエイリアスに対する名前付きセットが定義さ れている場合に、その名前付きセットの配列を返します。必 要に応じて、具体的なエイリアスを指定することができます。

クライアントの Cookie を使わずにコレクションにアクセス する場合は、テンプレートページに「セッション」の GET あるいは POST の引き数が含まれていなければなりません。

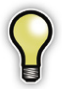

36

Base コマンドを使用するページでは、エイリアスを 指定する必要があります。

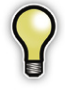

この関数は、配列に、特殊なグローバルセット名 「\_\_GLOBAL\_\_」を必ず取り込みます。

P

この関数は、特殊な Cookie 値を設定してコレク ションの有効期限切れを防ぎます。Cookie は応答 ヘッダーとして実装されるので、この関数は最初の Response.write()の出力後に呼び出すことはでき ません。呼び出すと、HTML形式で「応答ヘッダーは すべて、HTMLの前のテンプレートの一番上で作成す る必要があります」というエラーメッセージが作成さ れます。

この関数はテンプレートの一番上で呼び出し、その結 果を、テンプレート内のその他の場所で参照されるグ ローバルな JavaScript 変数に代入する必要がありま す。

#### 例:

<% Response.write(CollectionSet.

getNamedSetAll()[0]); %>

#### CollectionSet.addNamedSet(name, [alias])

現在のユーザー、サイト、およびカタログエイリアスの新しい空の名前(「name」)付きセットを追加します。必要に応じて、具体的なエイリアスを指定することができます。

クライアントの Cookie を使わずにコレクションにアクセス する場合は、テンプレートページに「セッション」の GET 引き数または POST 引き数が含まれていなければなりませ ん。

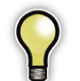

この関数は、配列に、特殊なグローバルセット名 「\_\_GLOBAL\_\_」を必ず取り込みます。

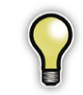

この関数は、特殊な Cookie 値を設定してコレク ションの有効期限切れを防ぎます。Cookie は応答 ヘッダーとして実装されるので、この関数は最初の Response.write()の出力後に呼び出すことはでき ません。呼び出すと、HTML形式で「応答ヘッダーは すべて、HTMLの前のテンプレートの一番上で作成す る必要があります」というエラーメッセージが作成さ れます。

この関数はテンプレートの一番上で呼び出し、その結 果を、テンプレート内のその他の場所で参照されるグ ローバルな JavaScript 変数に代入する必要がありま す。

例:

<% CollectionSet.addSetName( otherSet');

Portfolio NetPublish

# CollectionSet.removeNamedSet(name, [alias])

現在のユーザー、サイト、およびカタログエイリアスに対す るコレクションセット名(「name」)およびそのセットのす べての内容を削除します。必要に応じて、具体的なエイリア スを指定することができます。

クライアントの Cookie を使わずにコレクションにアクセス する場合は、テンプレートページに「セッション」の GET あるいは POST の引き数が含まれていなければなりません。

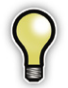

Base コマンドを使用するページでは、エイリアスを 指定する必要があります。

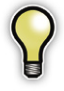

この関数は、配列に、特殊なグローバルセット名「\_\_GLOBAL\_\_」を必ず取り込みます。

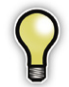

この関数は、特殊な Cookie 値を設定してコレク ションの有効期限切れを防ぎます。Cookie は応答 ヘッダーとして実装されるので、この関数は最初の Response.write()の出力後に呼び出すことはでき ません。呼び出すと、HTML形式で「応答ヘッダーは すべて、HTMLの前のテンプレートの一番上で作成す る必要があります」というエラーメッセージが作成さ れます。

この関数はテンプレートの一番上で呼び出し、その結 果を、テンプレート内のその他の場所で参照されるグ ローバルな JavaScript 変数に代入する必要がありま す。

#### 例:

<% CollectionSet.removeSetName( otherSet'); %>

#### Collection

Collection オブジェクトは CollectionSet..get() のみに よって作成されます。NetPublish の組み込みのコレクショ ンデータベースから(現在のユーザー、サイト、カタログ、 および必要に応じてセット名で定義されている)具体的なコ レクションをカプセル化します。

#### Collection.add(itemID)

この関数は、コレクションにレコードの itemID を追加しま す。

#### Collection.getItemIDAll()

コレクションに対するすべてのレコードの itemID の配列を 返します。

#### Collection.remove(itemID, [removeAll])

この関数は、コレクションからレコードの itemID を削除し ます。RemoveAll はオプションのブール値です。true の場 合、コレクションからすべてのアイテムが削除されます。

#### Collection.getRecord(itemId)

指定された itemId に対する Record オブジェクトを返し ます。

#### Request

Request オブジェクトはグローバルで、http のリクエス ト変数へのアクセスを許可します。これにより、ユーザーは url に指定されているすべての値(つまり、カタログとテン プレート)と、検索で POST フォームを介して入力された すべてのフィールドとその値を調べることができます。また、 クライアントの Cookie にもアクセスできます。

#### Request.post

この要求が post 要求の場合は true、get 要求の場合は false を返します。

#### Request.getCookie(name)

指定されたクライアント Cookie の値を返します。Cookie が 見つからない場合は空の文字列を返します。

#### Request.getHeader(name)

指定された http ヘッダー名の値、つまり「ユーザーエージェ ント」を返します。Cookie が見つからない場合は空の文字 列を返します。

#### Request.getHeaderAll()

この関数は、現在の要求に対するすべての http ヘッダー名 の配列を返します。

#### Request.getParameter(parameter)

この関数は、指定された get または post パラメータの値 を返します。パラメータが見つからない場合は空の文字列を 返します。

#### Request.getParameterAll()

get または post 要求に対するすべてのパラメータ名の文字 列配列を返します。

#### Request.getQueryString()

url上の「?」の右側にあるものをすべて返します。見つから ない場合はヌルを返します。

#### Request.getRequestURL()

url 全体を返します。見つからない場合はヌルを返します。

#### Response

Response オブジェクトはグローバルで、これを使って httpの応答変数を設定することができます。XMLの回答で、 カスタムの制御コードとクライアント Cookie を設定する場 合に役立ちます。

#### Response.getContentType()

この関数は、戻される Content-Type ヘッダー(テキストや XML など)を取得します。見つからない場合は空の文字列 を返します。

#### Response.getStatusCode()

http レスポンスステータスのコード列を取得します。見つ からない場合は空の文字列を返します。

#### Response.logMessage(priority, message)

この関数は、指定されたレベル (priority) のメッセージ を NetPublish Server エラーログファイルに記録します。使 用できるレベルは fatal、error、info、debug です。

# Response.setCookie(name,value, [expires], [path], [domain], [secure])

この関数は、有効期限、パス、ドメイン、およびセキュアの 設定をオプションとして、名前と値を持つ Cookie を設定ま たは作成します。「expires」引き数は、GMT 形式にする必 要がある文字列です。これは、Date.toGMTString()を使っ て実行することができます。

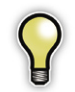

Cookie ヘッダーは必ず付加され、置き換えられることはありません。

# ユーザーガイド

# 例: var today = new Date(); var expires = new Date(today.getTime() + 28 \* 24 \* 60 \* 60 \* 1000); // plus 28 days Response.setCookie( name', ' value', expires.toGMTString(), ' /', ' .cnn.com', false);

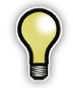

最初の Response.write() 呼び出しですべての応答 ヘッダーが作成されます。Response.setCookie() は、HTMLの前で、テンプレートの一番上の最初の Response.write() 呼び出しの前に呼び出します。

#### Response.setContentType(type)

この関数は、戻される Content-Type ヘッダーを設定します。 デフォルトは text/html です。

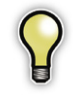

最初の Response.write() 呼び出しで、すべての 応答ヘッダーが作成されます。Response.write() は、HTMLの前で、テンプレートの一番上の最初の Response.setContenType() 呼び出しの前に呼び 出します。

# Response.setHeader(name, value, [append])

指定された http の応答へッダーに値を設定します。 append が true の場合は (デフォルトは false)、同じ名前の ヘッダーがすでに存在する場合でも新しいヘッダーが追加さ れます。

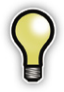

最初の Response.write() 呼び出しですべての応答 ヘッダーが作成されます。Response.setHeader() は、HTMLの前で、テンプレートの一番上の最初の Response.write() 呼び出しの前に呼び出します。

#### Response.setRedirect(url)

Location 応答ヘッダーを送り、それによってブラウザを指 定 url に接続させます。

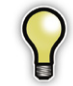

最初の Response.write() 呼び出しで、すべての応 答ヘッダーが作成されます。 Response.setRedirect() は、HTMLの前で、テ ンプレートの一番上の最初の Response.write() 呼 び出しの前に呼び出します。

例:

if (RecordSet.isEmpty())
 Error.redirect("errors/norecords.html")

#### Response.setStatusCode(code)

http 回答状況コードにコード文字列を設定します。デフォ ルトは「200 OK」です。その他のコードについては、次を 参照してください。

http://www.w3.org/Protocols/rfc2616/rfc2616-sec6.html

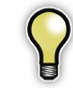

最初の Response.write() 呼び出しで、すべての応 答ヘッダーが作成されます。 Response.setStatusCode() は、HTMLの前で、 テンプレートの一番上の最初の Response.write() 呼び出しの前に呼び出します。

#### Response.showErrorHtml(filename, message)

この関数は、テンプレートの内容の代わりに指定されたエ ラーメッセージ html ファイルを表示し、テンプレートの実 行をただちに停止します。

filename に、カスタム html ファイルを指定します。現在 のサイトのリソースフォルダでカスタムファイルを探してか ら、グローバル / リソースフォルダを検索します。

message には、html ファイル内にある MESSAGE\_DESCRIPTION と置き換える文字列を指定します。

#### Response.write(string)

文字列データをクライアントのブラウザに送り戻します。こ れは、html テンプレートが巨大な場合に内部で呼び出され ます。

#### Page

Page オブジェクトはグローバルで、global.np ファイル に入っています。これらの関数を使用する場合は、事前に totalRowsとtotalColsのグローバル変数をテンプレー トの一番上で設定する必要があります。

#### Page.getCurrent()

現在のページ番号を返します。

#### Page.getList(total)

ページ番号のリストをハイパーリンク付きで返します。 totalには、ページ数を指定します。

#### Page.getPrevious(text)

この関数は、該当する場合に説明文を使って直前のページへ のリンクを出力します。

#### Page.getNext(text)

この関数は、該当する場合に説明文を使って次のページへの リンクを出力します。

#### Page.getSpecified(page, text)

この関数は、該当する場合に説明文を使って指定ページへの リンクを出力します。

#### Page.getTotal()

この関数は、ページの総数を返します。

#### Page.isFirst()

この関数は、このページが最初のページかどうかを調べます。

#### Page.isLast()

この関数は、このページが最後のページかどうかを調べます。

#### Page.setRowsCols(rows, cols)

Page オブジェクトの行と列の数を設定します。Page オブ ジェクトを使用する場合は事前にこの関数を呼び出す必要が あります。

#### Path

Path オブジェクトはグローバルで、global.np ファイル に入っています。ユーザーによるパス変換を支援する関数の みが含まれます。

#### Path.getOS(path)

指定されたパスを調べ、ソースとなっているオペレーティン グシステムを判別します。mac、win、unixのいずれかを 返します。

#### Path.getParts(path)

指定されたパスの部分文字列の配列を返します。

たとえば、C:¥Images¥Pool¥Swimmers¥image1.jpgというパスの場合、次の配列が返されます。

Result[0] = ' C:'

Result[1] = ' Images'

Result[2] = ' Pool'

Result[3] = ' Swimmers'

Result[4] = ' image1.jpg'

Portfolio NetPublish

### ユーザーガイド

41

Units

Units オブジェクトはグローバルで、global.np ファイル に入っています。サイズと寸法の変換を処理する関数が含ま れます。

#### Units.convertDate(value, format)

指定された形式の文字列が提供された場合に、日付を文字 列に変換します。

形式文字列に有効な値は、次のとおりです。

yyyyは4桁の年号です(2002など)。

yy は2桁の年号です(02など)。

month は月の完全な名前です(September など)。

mmm は月の数字です(9など)。

monは、月の名前の最初の3文字です(Sepなど)。

hh は時間です(3など)。

mm は分(必ず2桁)です(05など)。

ss は秒(必ず2桁)です(08など)。

ddd は、曜日の最初の3文字です(Wed など)。

dd は月の日付です(25 など)。

day は曜日の完全な名前です(Wednesday など)。

timezone は、GMT の時間単位のタイムゾーン(GMT+5 など)です。

time24 は24時間表記の時間です(18:24 など)。

time は AM/PM 表記の時間です(6:24PM など)。

たとえば、Friday, March28, 03 4:12pm という書式で 日付文字列を設定するには、次の関数を使用します。

<%= Units.convertDate(RecordSet.record.
get( Created'), " day, monthdd, yyyytime") %>

#### Units.convertLength (value, to, dpi)

この関数は、形式(to)としてinches、cm、mm、points、 picasのいずれかを使って、指定されたピクセル長(value) を変換します。1インチあたりのドット数(dpi)が必要です。

例:

レコードの幅をインチ単位で取得する場合:

<%= Units.convertLength(RecordSet.record.

get( Width'),

' inches', RecordSet.record.get( Horizontal Resolution')) %> 42

Units.convertMoney(value, currency, [comma], [decimal], [negativeParens])

この関数は、指定された値を通貨文字列に変換します。通 貨は、通貨記号(「\$」など)を含む文字列です。

comma が true (デフォルト) の場合、結果はコンマ付きで 書式設定されます。decimal には、小数点の右側に表示す る桁数を指定します。negativeParens が true の場合、 負の値は括弧で囲まれて返されます。それ以外の場合は、 先行のマイナス(-) 文字のみが使用されます。

Cost フィールド (カスタム通貨フィールド) を英国ポンド でフォーマットする場合:

<%= Units.convertMoney(RecordSet.record. get( Cost'), unescape( %A3'), true, 0, true) %>

# Units.convertSize(value, to, [comma], [decimal])

この関数は、形式 (to) として bytes、kbytes、mbytes のいずれかを使って、指定されたサイズ (value) を変換し ます。

comma が true (デフォルト)の場合、数字は、適切な場所 にコンマが挿入された文字列としてフォーマットされます。 decimal には、小数点の右側に表示する桁数を指定します。

たとえば、ファイルのサイズをメガバイト単位で取得する場 合は、次のようになります。

<%= Units.convertSize(RecordSet.record.
get( File Size') \* 1024, " mbytes", true) %>

# Mozilla JavaScript オブジェクト

次に、Mozilla JavaScript API で定義され、NetPublish で使 用することができる6つのオブジェクトを示します。詳細に ついては、次のサイトを参照してください。 http://www.mozilla.org

#### Array

Array オブジェクトは、Mozilla JavaScript の実装で定義さ れています。組み込みの配列処理と、ソートおよびリバース 機能を提供します。

#### Date

Date オブジェクトは、Mozilla JavaScript の実装で定義されています。

#### Math

Math オブジェクトは、Mozilla JavaScript の実装で定義さ れています。

#### String

String オブジェクトは、Mozilla JavaScript の実装で定義 されており、サブストリング、検索、小文字、大文字、およ び文字区切り文字をベースとする配列への分割を作成するこ とができます。

#### RegExp

RegExp オブジェクトは、Mozilla JavaScript の実装で定義 されています。このオブジェクトは、正規表現の構文解析を 処理するので、必要な場合は非常に強力です。

#### File

File オブジェクトは、Mozilla JavaScript の実装で定義 されています。open、remove、copy、rename、read、 write、list、mkdir などのローカルファイル操作を処理 します。

Portfolio NetPublish

### ユーザーガイド

# NetPublish のコマンド

NetPublish のコマンドでは、関数の検索、ユーザーのコレ クションからのアイテムの追加と削除、ZIP や SIT アーカイ ブファイルの作成の開始など、さまざまな操作を実行するこ とができます。これらのコマンドは、html コード内で get アクションと post アクションのフォームで使用します。

これらの NetPublish コマンドの働きは、以前の PortWeb 製品の同一のコマンドと同じです。前に作成した PortWeb テ ンプレートを NetPublish で使用できるようにするには、適 切にコマンドを調整する必要があります。

#### Base コマンド

base コマンドは、JavaScript RecordSet オブジェクト を使用する必要はないが他の API は必要である検索テン プレート(およびその他のテンプレート)に使用します。 base コマンドを使用するテンプレートで RecordSet オブ ジェクトを利用することはできません。

base コマンドは通常、カタログのスキーマ情報にアクセス したり、検索フォームでフィールド名を指定したりする場合 に使用します。

#### base コマンドのパラメータ

base コマンドの名前です。 site サイト名です。

template ページを生成するときに使うスクリプトテ ンプレート(拡張子は.np)です。

フォームが Get の例 (文字列のクエリー):

<A HREF="/netpub/server.np?base&site=sales& template=search.np">...</A>

フォームが Post の例:

<FORM ACTION="/netpub/server.np?base"
METHOD=POST >
<INPUT NAME="base" TYPE="HIDDEN" VALUE="">
<INPUT NAME="base" TYPE="HIDDEN" VALUE="
sales">
<INPUT NAME="site" TYPE="HIDDEN" VALUE="
search.np">
<INPUT TYPE="submit">
</FORM>

#### QuickFind コマンド

quickfind コマンドは、基本キーワード検索用の簡易化さ れた検索メカニズムです。指定されたテキストを使って「先 頭キーワード」検索を実行します。これは Portfolio クライ アントのクイック検索機能と同じです。

QuickFind コマンドのパラメータ

quickfind コマンドの名前ですが、検索対象のキーワー ドを渡すためのパラメータでもあります。

site リソースを使用するサイト。

catalog 使用するカタログのエイリアスを指定しま す。エイリアスは、設定ファイルを介してディスク上の カタログまたは Portfolio Server から提供されているカタ ログのいずれかにマップされます。

template ページを生成するときに使うスクリプトテ ンプレート(拡張子は.np)です。

sorton(オプション) レコードセットをソートする フィールドを識別します。ソートフィールドは単一値の インデックスフィールドでなければなりません。指定さ れない場合、レコードセットの順序は Find から返され た順序になります。

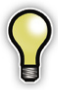

ソートは複数カタログエイリアスではサポートされて いません。

ascending(オプション) レコードセットをソートする 順序を指定します。値1は昇順、値0は降順を示します。 sorton パラメータが指定されていない場合、このパラメー タは無視されます。sorton パラメータが指定され、この パラメータが指定されていない場合、デフォルトのソー ト順序は1(昇順)です。

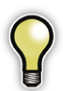

ソートは複数カタログエイリアスではサポートされて いません。 offset (オプション) コレクションからすでに表示され たレコードの数を示す正の整数。このパラメータが指定 されない場合、表示はコレクションの最初のレコードか ら開始されます。

フォームが get の例 (文字列のクエリー):

<A HREF="/netpub/server.np?quickfind&site=
sales&catalog=fall&template=results.np&
sorton=Filename&ascending=1&offset=10">...
</A>

フォームが post の例:

<FORM ACTION="/netpub/server.np?quickfind" METHOD=POST>

<INPUT NAME="quickfind" TYPE="Text"VALUE=""> <INPUT NAME="site" TYPE="HIDDEN"VALUE="sales"

<INPUT NAME="catalog" TYPE="HIDDEN"VALUE=" fall">

<INPUT NAME="template" TYPE="HIDDEN"VALUE=" results.np">

<INPUT NAME="sorton" TYPE="HIDDEN"VALUE=" Filename">

<INPUT NAME="ascending" TYPE="HIDDEN"VALUE=" 1">

<INPUT NAME="offset" TYPE="HIDDEN"VALUE="10"> <INPUT TYPE="submit">

</FORM>

>

#### Find コマンド

find コマンドでは、特定の Portfolio のカタログで検索が実 行され、その結果が特定のレイアウトで返されます。find コ マンドでは次の値を渡すことができます。

Find コマンドの値

find コマンドの名前です。

site リソースを使用するサイト。

catalog 使用するカタログのエイリアスを指定しま す。エイリアスは、設定ファイルを介してディスク上の カタログまたは Portfolio Server から提供されているカタ ログのいずれかにマップされます。

template ページを生成するときに使うスクリプトテ ンプレート(拡張子は .np)です。

sorton(オプション) レコードセットをソートする フィールド識別します。ソートフィールドは単一値のイ ンデックスフィールドでなければなりません。指定され ない場合、レコードセットの順序は Find から返された 順序になります。

8

ソートは複数カタログエイリアスではサポートされて いません。

ascending(オプション) レコードセットをソートする 順序を指定します。値1は昇順、値0は降順を示します。 sorton パラメータが指定されていない場合、このパラメー タは無視されます。sorton パラメータが指定され、この パラメータが指定されていない場合、デフォルトのソー ト順序は1(昇順)です。

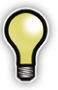

ソートは複数カタログエイリアスではサポートされて いません。 offset (オプション) コレクションからすでに表示され たレコードの数を示す正の整数。このパラメータが指定 されない場合、表示はコレクションの最初のレコードか ら開始されます。

defaultjoin(オプション) このパラメータは、join の 引き数がフィールドごとに指定されない場合に、使用し ます。これにより、ユーザーはすべてのフィールドに対 しグローバルとなる join パラメータの値を指定すること ができます。ここには、and または or のいずれかの値 を入れることができます。

find コマンドでは次のパラメータを使用して、NetPublish による検索の実行方法を定義することができます。これらは、 必要に応じてグループ化して繰り返すことができます。find の各句は、Field、Operator、Valueの3つの変数で定義さ れます。後続の句は join 変数 (and または or) で前の句と 結合する必要があります。最大 10 個の句を結合して複数条 件の検索を作成することができます。

field 指定データベース内のインデックスフィールド。 非インデックスフィールドが指定された場合、find は異 常終了します。

op 有効な演算子は次のとおりです。

- Matches / Does Not Match
   Date フィールドを除くすべてのフィールドで動作します。
- Equals / Does Not Equa
   Date フィールドでのみ動作します。
- Greater Than / Greater Than または Equal To Number フィールドでのみ動作します。
- Less Than / Less Than または Equal To Number フィールドでのみ動作します。
- Starts With / Does Not Start With String フィールドでのみ動作します。

value 検索対象の値。

ユーザーガイド

join (オプション) find に複数の句がある場合のみ使用 します。これには、「and」または「or」のいずれかの値 を入れることができます。このパラメータが指定されな い場合は、「and」が使用されます。最大 10 個の句を結 合して複数条件の検索を作成することができます。

NetPublish では Portfolio クライアントでサポートされてい るすべての演算子を使用できますが、各フィールドですべて の演算子が動作するわけではありません。選択したフィール ドで演算子が動作しない場合、検索句はスキップされます。 具体的なフィールドで演算子がサポートされているかどうか 分からない場合は、Portfolio クライアントの検索機能を使っ て確認することができます。Portfolio クライアントの検索 ダイアログでフィールド名を選択し、演算子のプルダウンを 使ってそのフィールド名でサポートされている演算子を確認 します。

find は、次の条件に基づきプラグインによって検証されます。

- 各句に3つの変数すべて(field、operator、value)が存 在しなければならない。
- 最初の句以降のすべての句で、join 変数も(「and」または「or」のいずれかの値で)指定されていなければならない。
- 各 field 変数と operator 変数は前述の規則を満たしてい なければならない。

特定の句でこれらの検証のいずれかが失敗すると、その句は スキップされます。find内のすべての句で検証が失敗すると、 プラグインは、「一致するレコードが見つかりませんでした」 ページを返します。検証が成功した場合は、残りのパラメー タが評価されます。 次の例では、2つの句からなる find コマンドを示します(分かりやすいようにコメントを入れています)。各種パラメータは、サイトのニーズに応じて、非表示または表示することができます。この例では、ユーザーは最初の句の値フィールドには入力しますが、他の値はすべて非表示になっています。

<FORM ACTION="/netpub/server.np?find" METHOD= POST> <INPUT NAME="site" TYPE="HIDDEN" VALUE=" sales"> <INPUT NAME="catalog" TYPE="HIDDEN" VALUE=" fall"> <INPUT NAME="template" TYPE="HIDDEN" VALUE=" results.np"> <!--This is the first clause, and prompts the user fora keyword--> <INPUT NAME="field" TYPE="HIDDEN" VALUE=" Keywords"> <INPUT NAME="op" TYPE="HIDDEN" VALUE=" matches"> <INPUT NAME="value" TYPE="TEXT" VALUE=""> <!--This is a second clause (with the required join) that is entirely hidden .--> <INPUT NAME="join" TYPE="HIDDEN" VALUE="and"> <INPUT NAME="field" TYPE="HIDDEN" VALUE=" ExtensionWin"> <INPUT NAME="op" TYPE="HIDDEN" VALUE=" matches"> <INPUT NAME="value" TYPE="HIDDEN" VALUE="jpg" > <TNPUTTYPE="Submit"> </FORM>

find には、最大 10 個の句を入れることができます。

#### Add コマンド

add コマンドは、1つ以上のレコードをユーザーのコレクショ ンセットに追加し、指定されたテンプレートを使ってコレク ションページを表示します。特定のカタログのユーザーに対 するコレクションセットが存在しない場合は、新しいコレク ションセットが作成され、Cookie がユーザーに返されます。

Add コマンドのパラメータ

add コマンドの名前です。

site 使用するリソースのソースであるサイト。

catalog 使用するカタログのエイリアスを指定しま す。エイリアスは、設定ファイルを介してディスク上の カタログまたは Portfolio Server から提供されているカタ ログのいずれかにマップされます。

name(オプション) ユーザーが複数の異なるコレクショ ンを作成してアクセスできるようにしたい場合に指定し ます。nameの値は希望するどのような文字列でも構い ません。

template ページを生成するときに使うスクリプトテ ンプレート (拡張子は .np) です。

itemid カタログ内のアイテム ID を指定します。ア イテム ID はカタログ内で一意です。これは、1 つのレ コードでも、レコードのリストでも構いません(たとえ ば、…&itemid=70&itemid=75&itemid=85&…)。 無 効なアイテム ID は無視されます。

sorton(オプション) レコードセットをソートする フィールドを識別します。ソートフィールドは単一の値 のインデックスフィールドでなければなりません。指定 されない場合、レコードセットの順序は Find から返さ れた順序になります。

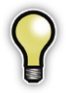

ソートは複数カタログエイリアスではサポートされて いません。 ascending(オプション) レコードセットをソートする 順序を指定します。値1は昇順、値0は降順を示します。 sorton パラメータが指定されていない場合は、このパ ラメータは無視されます。sorton パラメータが指定さ れ、このパラメータが指定されていない場合、デフォル トのソート順序は1(昇順)です。

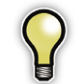

ソートは複数カタログエイリアスではサポートされて いません。

offset (オプション) コレクションからすでに表示され たレコードの数を示す正の整数。このパラメータが指定 されない場合、表示はコレクションの最初のレコードか ら開始されます。

session(オプション) 設定している httpCookie を使 わずにコレクションのサポートを実装する場合に使用す る一意の整数。一意の値を選択し、それをパラメータ としてすべてのコレクションコマンドに渡すことはユー ザーが行います。

#### Show コマンド

show コマンドは、指定されたテンプレートを使ってユーザー のコレクションセット内のレコードを表示します。

#### Show コマンドのパラメータ

show コマンドの名前です。

site 使用するリソースのソースであるサイト。

catalog 使用するカタログのエイリアスを指定しま す。エイリアスは、設定ファイルを介してディスク上の カタログまたは Portfolio Server から提供されているカタ ログのいずれかにマップされます。

name(オプション) ユーザーが複数の異なるコレクショ ンを作成してアクセスできるようにしたい場合に指定し ます。nameの値は希望するどのような文字列でも構い ません。

ユーザーガイド

template ページを生成するときに使うスクリプトテ Remove コマンド ンプレート(拡張子は.np)です。

sorton (オプション) レコードセットをソートする フィールドを識別します。ソートフィールドは単一の値 のインデックスフィールドでなければなりません。指定 されない場合、レコードセットの順序は Find から返さ れた順序になります。

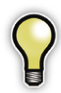

48

ソートは複数カタログエイリアスではサポートされて いません。

ascending  $(\pi \tau)$  ascending  $(\pi \tau)$  ascending  $(\pi \tau)$ 順序を指定します。値1は昇順、値0は降順を示します。 sorton パラメータが指定されていない場合は、このパ ラメータは無視されます。sorton パラメータが指定さ れ、このパラメータが指定されていない場合、デフォル トのソート順序は1(昇順)です。

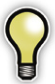

ソートは複数カタログエイリアスではサポートされて いません。

offset(オプション) コレクションからすでに表示され たレコードの数を示す正の整数。このパラメータが指定 されない場合、表示はコレクションの最初のレコードか ら開始されます。

session(オプション) 設定している httpCookie を使 わずにコレクションのサポートを実装する場合に使用す る一意の整数。一意の値を選択し、それをパラメータ としてすべてのコレクションコマンドに渡すことはユー ザーが行います。

remove コマンドは、1つ以上のレコードをユーザーのコレ クションセットから削除し、指定されたテンプレートを使っ てコレクションページを表示します。Cookie が存在しな い場合、ユーザーの Cookie 内の ID がコレクションデータ ベース内のいずれのレコードとも一致しない場合、または Cookie 内の ID が要求で指定されたカタログと一致しない場 合は、空のレコードセットが返されます。

#### Remove コマンドのパラメータ

remove コマンドの名前です。

site 使用するリソースのソースであるサイト。

catalog 使用するカタログのエイリアスを指定しま す。エイリアスは、設定ファイルを介してディスク上の カタログまたは Portfolio Server から提供されているカタ ログのいずれかにマップされます。

name(オプション) ユーザーが複数の異なるコレクショ ンを作成してアクセスできるようにしたい場合に指定し ます。nameの値は希望するどのような文字列でも構い ません。

template ページを生成するときに使うスクリプトテ ンプレート(拡張子は.np)です。

itemid カタログ内のアイテム ID を指定します。ア イテム ID はカタログ内で一意です。これは、1 つのレ コードでも、レコードのリストでも構いません(たとえ ば、…&itemid=70&itemid=75&itemid=85&…)。 無 効なアイテム ID は無視されます。

all(オプション) これが指定された場合は、コレクショ ン内のすべてのレコードが削除されます。このオプション を使用する場合、Itemid を指定する必要はありません。

sorton (オプション) レコードセットのソート基準とす るフィールドを識別します。ソートフィールドは単一値 のインデックスフィールドでなければなりません。指定 されない場合、レコードセットの順序は Find から返さ れた順序になります。

Portfolio NetPublish

# $\mathbf{P}$

ソートは複数カタログエイリアスではサポートされて いません。

ascending(オプション) レコードセットをソートする 順序を指定します。値1は昇順、値0は降順を示します。 sorton パラメータが指定されていない場合は、このパ ラメータは無視されます。sorton パラメータが指定さ れ、このパラメータが指定されていない場合、デフォル トのソート順序は1(昇順)です。

P

ソートは複数カタログエイリアスではサポートされて いません。

offset(オプション) コレクションからすでに表示され たレコードの数を示す正の整数。このパラメータが指定 されない場合、表示はコレクションの最初のレコードか ら開始されます。

session(オプション) 設定している httpCookie を使 わずにコレクションのサポートを実装する場合に使用す る一意の整数。一意の値を選択し、それをパラメータ としてすべてのコレクションコマンドに渡すことはユー ザーが行います。

#### Archive コマンド

archive コマンドは、指定されたコレクションセット内のレ コードに対するすべてのオリジナル画像を ZIP または SIT アーカイブに(圧縮なしで)入れ、クライアントのマシンへ のこのアーカイブファイルのダウンロードを開始します。コ レクションにレコードがない場合は、空のアーカイブファイ ルが返されます。

archive コマンドの名前です。

site 使用するリソースのソースであるサイト。

catalog 使用するカタログのエイリアスを指定しま す。エイリアスは、設定ファイルを介してディスク上の カタログまたは Portfolio Server から提供されているカタ ログのいずれかにマップされます。

name(オプション) ユーザーが複数の異なるコレクショ ンを作成してアクセスできるようにしたい場合に指定し ます。nameの値は希望するどのような文字列でも構い ません。

filename (オプション) アーカイブに使用する具体的な ファイル名 (拡張子を含む)。指定されない場合、ファ イル名はデフォルトで archive.zip または archive. sit に設定されます。

format zip または sit のいずれかを指定します。 sit を指定した場合、リソースフォークを含むオリジナ ル画像はアーカイブへの追加時に MacBinary 形式に変換 されます。

session(オプション) 設定している httpCookie を使 わずにコレクションのサポートを実装する場合に使用す る一意の整数。一意の値を選択し、それをパラメータ としてすべてのコレクションコマンドに渡すことはユー ザーが行います。 49

ユーザーガイド

#### Thumbnail コマンド

thumbnail コマンドは、指定されたアイテムのサムネール画 像をブラウザに戻します。

Thumbnail コマンドのパラメータ

thumbnail = itemID コマンドの名前です。このパ ラメータは、返されるレコードのサムネールの itemID も取ります。

site 使用するリソースのソースであるサイト。

catalog 使用するカタログのエイリアスを指定しま す。エイリアスは、設定ファイルを介してディスク上の カタログまたは Portfolio Server から提供されているカタ ログのいずれかにマップされます。

download(オプション) これが指定された場合は、ブ ラウザに画像を表示せずに「別名で保存」ダイアログボッ クスを表示するように画像の応答ヘッダーが変更されま す。

filename(オプション) download が指定された場合に 使用する具体的なファイル名を指定します。

height(オプション) これが指定された場合、画像は 指定された高さに拡大 / 縮小されてからブラウザに転送 されます。この値が -1 の場合、拡大 / 縮小は発生しません。

width(オプション) これが指定された場合、画像は指 定された幅に拡大 / 縮小されてからブラウザに転送され ます。この値が -1 の場合、拡大 / 縮小は発生しません。

aspect(オプション) これが指定された場合、画像は、 画像の縦横比に合わせて調整された、高さと幅に拡大 / 縮小されます。

8

画像をすべての NetPublish サイトでより見やすく表 示するには、aspect オブションを使用して、最大の 画像寸法を最大の幅または高さに指定します。これに より、縦向きおよび横向きのオリジナル画像がサイズ 変更されて、同様のサイズ領域に表示されます。たと えば、次のコードは、縦向きの画像の高さを 600 ピク セルに設定します。

...&width=200&height=600&aspect

format(オプション) 生成された画像のファイル形式。 有効な値は、jpg、png、gifです。

#### Preview コマンド

preview コマンドは、指定されたアイテムのプレビュー画像 をブラウザに戻します。プレビュー画像が存在しない場合は、 サムネール画像が戻されます。

#### Preview コマンドのパラメータ

preview = itemID コマンドの名前です。このパラ メータは、返されるレコードのプレビュー画像の itemID も取ります。

site 使用するリソースのソースであるサイト。

catalog 使用するカタログのエイリアスを指定しま す。エイリアスは、設定ファイルを介してディスク上の カタログまたは Portfolio Server から提供されているカタ ログのいずれかにマップされます。

download(オプション) これが指定された場合は、ブ ラウザに画像を表示せずに「別名で保存」ダイアログを 表示するように画像の応答ヘッダーが変更されます。

filename(オプション) download が指定された場合に 使用する具体的なファイル名を指定します。

height(オプション) これが指定された場合、画像は 指定された高さに拡大/縮小されてからブラウザに転送 されます。この値が-1の場合、拡大/縮小は発生しません。 width(オプション) これが指定された場合、画像は、 指定された幅に拡大/縮小されてからブラウザに転送さ れます。この値が-1の場合、拡大/縮小は発生しません。 aspect(オプション) これが指定された場合、画像は、 画像の縦横比に合わせて調整された、高さと幅に拡大 /縮小されます。

...&width=600&height=200&aspect

# ユーザーガイド

 $\mathbf{P}$ 

画像をすべての NetPublish サイトでより見やすく表 示するには、aspect オブションを使用して、最大の 画像寸法を最大の幅または高さに指定します。これに より、縦向きおよび横向きのオリジナル画像がサイズ 変更されて、同様のサイズ領域に表示されます。たと えば、次のコードは、縦向きの画像の高さを 600 ピク セルに設定します。

...&width=200&height=600&aspect

...&width=600&height=200&aspect

format (オプション) 生成された画像のファイル形式。 有効な値は、jpg、png、gifです。

#### Original コマンド

original コマンドは、指定されたアイテムのオリジナル画像 をブラウザに戻します。オリジナル画像が存在しない場合は、 サムネールが戻されます。

#### Original コマンドのパラメータ

original = itemID コマンドの名前です。この パラメータは、返されるレコードのオリジナル画像の itemIDも取ります。

site 使用するリソースのソースであるサイト。

catalog 使用するカタログのエイリアスを指定しま す。エイリアスは、設定ファイルを介してディスク上の カタログまたは Portfolio Server から提供されているカタ ログのいずれかにマップされます。

download(オプション) これが指定された場合は、ブ ラウザに画像を表示せずに「別名で保存」ダイアログを 表示するように画像の応答ヘッダーが変更されます。

filename(オプション) download が指定された場合に 使用する具体的なファイル名を指定します。

macbinary(オプション) このパラメータが指定され、 オリジナル画像にリソースフォークが含まれ、download が指定されている場合、ファイルは MacBinary としてエ ンコードされます。 height(オプション) これが指定された場合、画像は 指定された高さに拡大 / 縮小されてからブラウザに転送 されます。この値が -1 の場合、拡大 / 縮小は発生しません。

width(オプション) これが指定された場合、画像は指 定された幅に拡大 / 縮小されてからブラウザに転送され ます。この値が -1 の場合、拡大 / 縮小は発生しません。

aspect(オプション) これが指定された場合、画像は、 画像の縦横比に合わせて調整された、高さと幅に拡大 / 縮小されます。

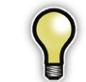

画像をすべての NetPublish サイトでより見やすく表示するには、aspect オプションを使用して、最大の 画像寸法を最大の幅または高さに指定します。これに より、縦向きおよび横向きのオリジナル画像がサイズ 変更されて、同様のサイズ領域に表示されます。たと えば、次のコードは、縦向きの画像の高さを 600 ピク セルに設定します。

...&width=200&height=600&aspect

...&width=600&height=200&aspect

format (オプション) 生成された画像のファイル形式。 有効な値は、jpg、png、gifです。

# NetPublish のカスケーディングスタイル シート(CSS)

デザイン済みの NetPublish テンプレートは、色の使用の点 で、スタイルシート依存サイトとスタイルシート独立サイト の2つのカテゴリに分かれます。

スタイルシート依存サイトは、そのサイト専用に作成された 1つの固有のスタイルシートのみを使用してデザインされま す。NetPublish Assistant では、1つのスタイルシートオプ ションしか表示されません。

スタイルシート非依存サイトは、色の使用に関してもっと柔 軟にデザインされており、共通する共有のスタイルシートの 1つと組み合わせることができます。これらの共通スタイル シートには、「red\_theme.css」や「blue\_theme.css」のよう ぷな分かりやすい名前が付けられています。スタイルシート 非依存サイトで使用できる新しいスタイルシートを作成する こともできます。

#### カスタムスタイルシートの作成

カスタムスタイルシートを作成し、それを NetPublish Assistant 内のすべてのスタイルシート非依存サイトで利用 できるようにすることができます。

#### カスタムスタイルシートを作成するには

 master.css ファイルを探します。このファイルは、変 更したり、新しいファイルに保存できる読み取り専用テン プレートです。

Windows:

C:¥Documents and Settings¥All Users¥ Application Data¥Extensis¥Portfolio¥ NetPublish¥Data¥style sheets¥master¥ Mac では、このファイルはいろいろなパッケージの中に 入っています。Portfolio アプリケーションパッケージに は NetPublish プラグインが入っており、この NetPublish プラグインパッケージに master.css ファイルが入っ ています。Portfolio アプリケーションパッケージ内の NetPublish プラグインを Ctrl ボタンを押しながらクリッ クし、「パッケージの内容を表示」を選択します。

<Portfoliio Package>/Contents/Plugins/ <NetPublish Plugin.plugin>/Contents/ Resources/Dada/en/istyle sheets/master/

- 2. HTML またはテキストエディタで master.css を開きま す。
- 次の4つの仮カラー値を検索して置き換えます。スタイ ルカラーの選択については、この章の最後の節を参照し てください。
- ・背景色を変更するには、#BG を検索し、選択する色の16 進値と #XXXXXX を置き換えます。
- 1次色を変更するには、#ONE を検索し、選択する色の
   16進値と#XXXXXXを置き換えます。
- 2次色を変更するには、#TWOを検索し、選択する色の 16進値と#XXXXXXを置き換えます。
- アクセント色を変更するには、#ACCENT を検索し、選択 する色の16 進値と#XXXXXX を置き換えます。

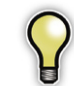

シャープ記号 # をこれらの検索および置換操作に含め ることが大切です。

 エディタで「ファイル」>「別名で保存」を選択し、編集 後の CSS ファイルを新しい名前で同じディレクトリに保 存します。master.css ファイルは置き換えないでくだ さい。

次に NetPublish Assistant を立ち上げたときに、この新 しいスタイルシートはすべてのスタイルシート非依存テン プレートで利用できるようになります。

#### 適切なスタイルシートカラーの選択

スタイルシート非依存サイトは、色の柔軟性を維持するだけ でなく、カラー値の特定のコントラストも維持するように、 慎重にデザインされています。

すべてのスタイルシート非依存サイトで読みやすい結果が生 まれるカスタムスタイルシートを作成するには、特定の値の ガイドラインに従ったカラー値を選択することが大切です。 つまり、新しい色は、どのような色相や輝度であっても、明 るさと暗さの点で特定の要件を満たしている必要がありま す。

適切な色を選択する場合は、次の値の仕様を参考にしてく ださい。色は、輝度(パーセント)としてリストされています。

Photoshop では、輝度は、カラーピッカーの HSB インジケー タ内の B% の下に表示されます。# マークが付いたフィール ドの下部に 16 進値も表示されます。

**背景色:**約 20% の輝度値を選択します。0 ~ 30% が許容範 囲です。

メイン色:最適な輝度は約60%、50~80%が許容範囲です。

サブ色:最適な輝度は約80%、70~95%が許容範囲です。

**アクセント色**:最適な輝度は約80%、60~95%が許容範囲です。

デフォルトのスタイルシートはすべて、アクセント色を除き、 単一色のバリエーションを使用します。単一色ベースのス キームを選択すれば、調和の取れた結果が生まれることは確 かですが、これは必要条件ではありません。

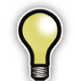

定義済みの色をすべて使っていない CSS 独立サイト もたくさんあります。したがって、すべてのスタイル シート非依存サイトで色の変更に注意する必要はあり ません。

Portfolio NetPublish

# ユーザーガイド

# 索引

# Α

Add コマンド 47 alias.properties ファイル 29 Archive コマンド 49

# В

Base コマンド 43

# С

Catalog 34 CatalogSet 33 Collection 37 CollectionSet 35 CSS 52

# Ε

Extensis 社の連絡先 ii

# F

FieldType 33 Find コマンド 45

# J

JavaScript API 30

# Μ

Mozilla JavaScript オブジェクト 42

# Ν

NetPublish のインストール 3 NetPublish のコマンド 43 NetPublish Server のシリアル番号の登 録 5 NetPublish Server の追加 5

# Ο

Original コマンド 51

# Ρ

Page 40 Path 40

# Q

QuickFind コマンド 44

# R

Record 31 RecordSet 30 Remove コマンド 48 Request 37 Response 38

# S

Show コマンド 47 site.properties ファイル 29

# Т

Thumbnail コマンド 50

# U

Units 41

# W

Webページのヘッダーとフッター 10 Webページのロゴ 10

# あ

アイテムのコレクション 15,16 アクセント色 53

# え

エイリアス カタログ 25

# か

開始ステップ 8 カスケーディングスタイルシート 52 カスタム NetPublish サイト 29 カタログ 公開、1つのエイリアスによる複数の 25 カタログ選択ステップ 8 管理 NetPublish Server 23 NetPublish サイト 25

# ユーザーガイド 索引

# き

技術サポート 2 基本設定ステップ 10 キャッシュサイズ 24

# <

クイック検索 44 グローバル JavaScript 関数 30

# け

検索結果オプション 15 検索結果ステップ 14 検索ステップ 11 検索フィールドのオプション 12

# Z

公開ステップ 18 コレクションステップ 17 コレクションへの追加/削除 15,16

# さ

サーバーの選択 18 サーバーの追加 18 サイトの削除 25 サブ色 53 サムネールオプション 15,17

# し

システムの必要条件 1 詳細検索オプション 12 詳細検索オプションを設定する場合 12 詳細情報ステップ 16 新規テンプレートの作成 9

# す

スタイルシート 12,15,16,17,52 スタイルシートカラー 53 「すべて表示」ボタン 12

# せ

設定 NetPublish Server 23 NetPublish サイト 25

# そ

ソフトウェアの必要条件 1

# た

ダウンロードオプション 17

# τ

デザイン済みテンプレート 9 テンプレート 変更 29 テンプレートの再表示 9 テンプレートの非表示 9

# と

トップページ 11

### は

背景色 53 パスワード 管理 23 サイト作成 23 表示 25 編集 25 パスワードのオプション 19

# ひ

必要条件 システムとソフトウェア 1

# ßı

ファイルの場所 21

#### $\sim$

ページスタイル 11,14,16

# め

メイン色 53

# b

リンク 11

# れ

連絡先 ii

# ろ

ログファイル 24